# RESERVE BANK INFORMATION AND TRANSFER SYSTEM

Batch Administration User Guide

November 2017

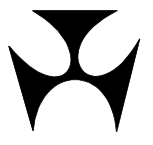

| 1.BA                                 | тсн                                                                                                    | ADMINISTRATION                                                                                                    |
|--------------------------------------|----------------------------------------------------------------------------------------------------|----------------------------------------------------------------------------------------------------|
|                                      | 1.1                                                                                                    | Overview                                                                                                    |
|                                      | 1.2                                                                                                    | Available Functions                                                                                                    |
|                                      | 1.3                                                                                                    | RITS Menu 3                                                                                                    |
|                                      | 1.4                                                                                                    | Comparing Batch Types 4                                                                                                    |
|                                      | 1.5                                                                                                    | User/Branch Links                                                                                                    |
|                                      | 1.6                                                                                                    | Definitions                                                                                                    |
|                                      | 1.7                                                                                                    | Definitions of Statuses for Batches                                                                                                    |
|                                      | 1.8                                                                                                    | Definitions of Statuses for Reservation Batch Files                                                                                                    |
|                                      | 1.9                                                                                                    | Branch Requirements                                                                                                    |
|                                      | 1.10                                                                                                    | Batches and Authorisations                                                                                                    |
| 2.EN                                 |                                                                                                    | (SETTLEMENT ONLY BATCHES)                                                                                                    |
|                                      | 2.1                                                                                                    | Rey POINts                                                                                                    |
|                                      | 2.2                                                                                                    | Finding Batches for Batch Entry 10                                                                                                    |
|                                      | 2.5                                                                                                    | Creating a Batch – Adding a BIN                                                                                                    |
|                                      | 2.5                                                                                                    | Batch Maintenance Screen                                                                                                    |
|                                      | 2.6                                                                                                    | Delete a Batch15                                                                                                    |
|                                      | 2.7                                                                                                    | Amend Activation Time16                                                                                                    |
|                                      | 2.8                                                                                                    | Irrevocably Commit Batch17                                                                                                    |
| 3.MA                                 | NAG                                                                                                    | EMENT (AND ENOUIRY)                                                                                                    |
| ••••                                 | 3.1                                                                                                    | Key Points                                                                                                    |
|                                      | 3.2                                                                                                    | Batch Administrator Management and Enguiry – Status of Batches                                                                                                    |
|                                      | 3.3                                                                                                    | Finding Batches in Batch Administrator Management and Enquiry20                                                                                                    |
|                                      | 3.4                                                                                                    | Recall All Batches by Batch Stream21                                                                                                    |
|                                      | 3.5                                                                                                    | Batch Administrator Management and Enquiry – Batch Details Screen                                                                                                    |
|                                      | 3.6                                                                                                    | Recall an Individual Batch (Settlement-Only Batches)25                                                                                                    |
|                                      |                                                                                                    |                                                                                                    |
| 4.SW                                 | /IFT                                                                                                    | MESSAGE ENTERED BATCHES (SETTLEMENT-ONLY BATCHES)                                                                                                    |
| 4.SW                                 | <b>/IFT</b><br>4.1                                                                                                    | MESSAGE ENTERED BATCHES (SETTLEMENT-ONLY BATCHES)                                                                                                    |
| 4.SW                                 | <b>/IFT</b><br>4.1<br>4.2                                                                                                    | MESSAGE ENTERED BATCHES (SETTLEMENT-ONLY BATCHES)       26         Key Points       26         Message Flows       26         SWIST Message Flows       26                                                                                                    |
| 4.SW                                 | <b>/IFT</b><br>4.1<br>4.2<br>4.3                                                                                                    | MESSAGE ENTERED BATCHES (SETTLEMENT-ONLY BATCHES)       26         Key Points       26         Message Flows       26         SWIFT Message Entered Batches and Cash Account, Credit and ESA Statuses for       27                                                                                                    |
| 4.SW                                 | <b>/IFT</b><br>4.1<br>4.2<br>4.3                                                                                                    | MESSAGE ENTERED BATCHES (SETTLEMENT-ONLY BATCHES)       26         Key Points       26         Message Flows       26         SWIFT Message Entered Batches and Cash Account, Credit and ESA Statuses for       27         Participant's Transactions       27         Participute Entered Batches       27                                                                                                    |
| 4.SW                                 | <b>/IFT</b><br>4.1<br>4.2<br>4.3<br>4.4                                                                                                    | MESSAGE ENTERED BATCHES (SETTLEMENT-ONLY BATCHES)       26         Key Points       26         Message Flows       26         SWIFT Message Entered Batches and Cash Account, Credit and ESA Statuses for       27         Participant's Transactions       27         Partially Entered Batches       27                                                                                                    |
| 4.SW                                 | /IFT<br>4.1<br>4.2<br>4.3<br>4.4<br>SERV                                                                                                    | MESSAGE ENTERED BATCHES (SETTLEMENT-ONLY BATCHES)       26         Key Points       26         Message Flows       26         SWIFT Message Entered Batches and Cash Account, Credit and ESA Statuses for       26         Participant's Transactions       27         Partially Entered Batches       27         VATION BATCHES       28         Key Points       28                                                                                                    |
| 4.SW<br>5.RE                         | /IFT<br>4.1<br>4.2<br>4.3<br>4.4<br>SERV<br>5.1                                                                                                    | MESSAGE ENTERED BATCHES (SETTLEMENT-ONLY BATCHES)       26         Key Points       26         Message Flows       26         SWIFT Message Entered Batches and Cash Account, Credit and ESA Statuses for       26         Participant's Transactions       27         Partially Entered Batches       27         VATION BATCHES       28         Key Points       28         Message Elows       28                                                                                                    |
| 4.SW<br>5.RE                         | /IFT<br>4.1<br>4.2<br>4.3<br>4.4<br>SERV<br>5.1<br>5.2<br>5 3                                                                                                    | MESSAGE ENTERED BATCHES (SETTLEMENT-ONLY BATCHES)       26         Key Points       26         Message Flows       26         SWIFT Message Entered Batches and Cash Account, Credit and ESA Statuses for       27         Participant's Transactions       27         Partially Entered Batches       27         VATION BATCHES       28         Key Points       28         Message Flows       28         Reservation Batches and Cash Account, Credit and ESA Statuses for Participant's                                                                                                    |
| 4.SW<br>5.RE                         | /IFT<br>4.1<br>4.2<br>4.3<br>4.4<br>SERV<br>5.1<br>5.2<br>5.3                                                                                                    | MESSAGE ENTERED BATCHES (SETTLEMENT-ONLY BATCHES)       26         Key Points       26         Message Flows       26         SWIFT Message Entered Batches and Cash Account, Credit and ESA Statuses for       27         Participant's Transactions       27         Partially Entered Batches       27         VATION BATCHES       28         Key Points       28         Message Flows       28         Reservation Batches and Cash Account, Credit and ESA Statuses for Participant's       28         Message Flows       28         Reservation Batches and Cash Account, Credit and ESA Statuses for Participant's       30                                                                                                    |
| 4.SW<br>5.RE                         | /IFT<br>4.1<br>4.2<br>4.3<br>4.4<br>5.1<br>5.2<br>5.3<br>5.4                                                                                                    | MESSAGE ENTERED BATCHES (SETTLEMENT-ONLY BATCHES)       26         Key Points       26         Message Flows       26         SWIFT Message Entered Batches and Cash Account, Credit and ESA Statuses for       27         Participant's Transactions       27         Partially Entered Batches       27         /ATION BATCHES       28         Key Points       28         Message Flows       28         Reservation Batches and Cash Account, Credit and ESA Statuses for Participant's Transactions       30         Recalling a Reservation Batch       30                                                                                                    |
| 4.SW<br>5.RE                         | <b>/IFT</b><br>4.1<br>4.2<br>4.3<br>4.4<br><b>SERV</b><br>5.1<br>5.2<br>5.3<br>5.4<br>5.5                                                                                                    | MESSAGE ENTERED BATCHES (SETTLEMENT-ONLY BATCHES)26Key Points26Message Flows26SWIFT Message Entered Batches and Cash Account, Credit and ESA Statuses for<br>Participant's Transactions27Partially Entered Batches27VATION BATCHES28Key Points28Message Flows28Reservation Batches and Cash Account, Credit and ESA Statuses for Participant'sTransactions30Recalling a Reservation Batch30Unwinding of a Reservation30                                                                                                    |
| 4.SW<br>5.RE<br>6.RE                 | /IFT<br>4.1<br>4.2<br>4.3<br>4.4<br>5.1<br>5.2<br>5.3<br>5.4<br>5.5<br>SERV                                                                                                    | MESSAGE ENTERED BATCHES (SETTLEMENT-ONLY BATCHES)       26         Key Points       26         Message Flows       26         SWIFT Message Entered Batches and Cash Account, Credit and ESA Statuses for       27         Participant's Transactions       27         Partially Entered Batches       27         /ATION BATCHES       28         Key Points       28         Message Flows       28         Reservation Batches and Cash Account, Credit and ESA Statuses for Participant's Transactions       30         Reservation Batches and Cash Account, Credit and ESA Statuses for Participant's Transactions       30         Recalling a Reservation Batch       30         Unwinding of a Reservation       30         /ATION BATCH FILE ENOUIRY       31                                                                                                    |
| 4.SW<br>5.RE<br>6.RE                 | /IFT<br>4.1<br>4.2<br>4.3<br>4.4<br>5.1<br>5.2<br>5.3<br>5.4<br>5.5<br>5.4<br>5.5<br>SERV<br>6.1                                                                                                    | MESSAGE ENTERED BATCHES (SETTLEMENT-ONLY BATCHES)26Key Points26Message Flows26SWIFT Message Entered Batches and Cash Account, Credit and ESA Statuses for<br>Participant's Transactions27Partially Entered Batches27/ATION BATCHES28Key Points28Message Flows28Reservation Batches and Cash Account, Credit and ESA Statuses for Participant's<br>Transactions30Recalling a Reservation Batch30Unwinding of a Reservation30/ATION BATCH FILE ENQUIRY31Key Points31                                                                                                    |
| 4.SW<br>5.RE<br>6.RE                 | /IFT<br>4.1<br>4.2<br>4.3<br>4.4<br>SERV<br>5.1<br>5.2<br>5.3<br>5.4<br>5.5<br>SERV<br>6.1<br>6.2                                                                                                    | MESSAGE ENTERED BATCHES (SETTLEMENT-ONLY BATCHES)       26         Key Points       26         Message Flows       26         SWIFT Message Entered Batches and Cash Account, Credit and ESA Statuses for<br>Participant's Transactions       27         Partially Entered Batches       27         VATION BATCHES       28         Key Points       28         Message Flows       28         Reservation Batches and Cash Account, Credit and ESA Statuses for Participant's<br>Transactions       30         Recalling a Reservation Batch       30         Unwinding of a Reservation.       30         VATION BATCH FILE ENQUIRY       31         Key Points       31         Reservation Batch File Enquiry Screen       31                                                                                                    |
| 4.SW<br>5.RE<br>6.RE                 | /IFT<br>4.1<br>4.2<br>4.3<br>4.4<br>SERV<br>5.1<br>5.2<br>5.3<br>5.4<br>5.5<br>SERV<br>6.1<br>6.2<br>6.3                                                                                                    | MESSAGE ENTERED BATCHES (SETTLEMENT-ONLY BATCHES)26Key Points26Message Flows26SWIFT Message Entered Batches and Cash Account, Credit and ESA Statuses for<br>Participant's Transactions27Partially Entered Batches27/ATION BATCHES28Key Points28Message Flows28Reservation Batches and Cash Account, Credit and ESA Statuses for Participant's<br>Transactions30Recalling a Reservation Batch30Unwinding of a Reservation30VATION BATCH FILE ENQUIRY31Key Points31Reservation Batch File Enquiry Screen31Finding Files in Reservation Batch File Enquiry32                                                                                                    |
| 4.SW<br>5.RE<br>6.RE                 | <b>/IFT</b><br>4.1<br>4.2<br>4.3<br>4.4<br><b>SERV</b><br>5.1<br>5.2<br>5.3<br>5.4<br>5.5<br><b>SERV</b><br>6.1<br>6.2<br>6.3<br>6.4                                                                                                    | MESSAGE ENTERED BATCHES (SETTLEMENT-ONLY BATCHES)26Key Points26Message Flows26SWIFT Message Entered Batches and Cash Account, Credit and ESA Statuses for<br>Participant's Transactions27Partially Entered Batches27VATION BATCHES28Key Points28Message Flows28Reservation Batches and Cash Account, Credit and ESA Statuses for Participant's<br>Transactions28Message Flows28Reservation Batches and Cash Account, Credit and ESA Statuses for Participant's<br>Transactions30Necalling a Reservation Batch30Unwinding of a Reservation30VATION BATCH FILE ENQUIRY31Key Points31Reservation Batch File Enquiry Screen31Finding Files in Reservation Batch File Enquiry32Reservation Batch File Enquiry Details Screen34                                                                                                    |
| 4.SW<br>5.RE<br>6.RE<br>7.RE         | /IFT<br>4.1<br>4.2<br>4.3<br>4.4<br>SERV<br>5.1<br>5.2<br>5.3<br>5.4<br>5.5<br>SERV<br>6.1<br>6.2<br>6.3<br>6.4<br>SERV                                                                                                    | MESSAGE ENTERED BATCHES (SETTLEMENT-ONLY BATCHES)26Key Points26Message Flows26SWIFT Message Entered Batches and Cash Account, Credit and ESA Statuses for<br>Participant's Transactions27Participant's Transactions27VATION BATCHES28Key Points28Message Flows28Reservation Batches and Cash Account, Credit and ESA Statuses for Participant's<br>Transactions28Reservation Batches and Cash Account, Credit and ESA Statuses for Participant's<br>Transactions30Recalling a Reservation Batch30Unwinding of a Reservation31Key Points31Reservation Batch File Enquiry Screen31Finding Files in Reservation Batch File Enquiry32Reservation Batch File Enquiry Details Screen34VATION BATCH MESSAGE ENQUIRY36                                                                                                    |
| 4.SW<br>5.RE<br>6.RE<br>7.RE         | /IFT<br>4.1<br>4.2<br>4.3<br>4.4<br>5.1<br>5.2<br>5.3<br>5.4<br>5.5<br>5.4<br>5.5<br>5.5<br>6.1<br>6.2<br>6.3<br>6.4<br>5.2<br>7.1                                                                                                    | MESSAGE ENTERED BATCHES (SETTLEMENT-ONLY BATCHES)26Key Points                                                                                                    |
| 4.SW<br>5.RE<br>6.RE<br>7.RE         | <b>/IFT</b><br>4.1<br>4.2<br>4.3<br>4.4<br><b>SERV</b><br>5.1<br>5.2<br>5.3<br>5.4<br>5.5<br><b>SERV</b><br>6.1<br>6.2<br>6.3<br>6.4<br><b>SERV</b><br>7.1<br>7.2                                                                                                    | MESSAGE ENTERED BATCHES (SETTLEMENT-ONLY BATCHES)       26         Key Points       26         SWIFT Message Entered Batches and Cash Account, Credit and ESA Statuses for       27         Participant's Transactions       27         Partially Entered Batches       27         /ATION BATCHES       28         Key Points       28         Message Flows       28         Message Flows       28         Reservation Batches and Cash Account, Credit and ESA Statuses for Participant's Transactions       30         Recalling a Reservation Batch       30         Unwinding of a Reservation Batch       30         VATION BATCH FILE ENQUIRY       31         Key Points       31         Reservation Batch File Enquiry Screen       31         Reservation Batch File Enquiry Details Screen       34         VATION BATCH MESSAGE ENQUIRY       36         Key Points       36         Reservation Batch Message Enquiry Screen       36                                                                                                    |
| 4.SW<br>5.RE<br>6.RE<br>7.RE         | /IFT<br>4.1<br>4.2<br>4.3<br>4.4<br>5.1<br>5.2<br>5.3<br>5.4<br>5.5<br>5.4<br>5.5<br>5.4<br>5.5<br>5.4<br>5.5<br>5.4<br>5.5<br>5.4<br>5.5<br>5.4<br>5.5<br>5.4<br>5.2<br>5.3<br>5.4<br>5.5<br>5.4<br>5.2<br>5.3<br>5.4<br>5.5<br>5.2<br>5.3<br>5.4<br>5.2<br>5.3<br>5.4<br>5.5<br>5.2<br>5.3<br>5.4<br>5.2<br>5.3<br>5.4<br>5.2<br>5.3<br>5.1<br>5.2<br>5.3<br>5.4<br>5.5<br>5.2<br>5.3<br>5.1<br>5.2<br>5.3<br>5.4<br>5.5<br>5.2<br>5.3<br>5.1<br>5.2<br>5.3<br>5.1<br>5.2<br>5.3<br>5.2<br>5.3<br>5.2<br>5.3<br>5.2<br>5.3<br>5.3<br>5.2<br>5.3<br>5.3<br>5.2<br>5.3<br>5.3<br>5.2<br>5.3<br>5.3<br>5.2<br>5.3<br>5.3<br>5.3<br>5.3<br>5.3<br>5.3<br>5.3<br>5.3<br>5.3<br>5.3 | MESSAGE ENTERED BATCHES (SETTLEMENT-ONLY BATCHES)       26         Key Points       26         SWIFT Message Entered Batches and Cash Account, Credit and ESA Statuses for<br>Participant's Transactions       27         Partially Entered Batches       27         VATION BATCHES       28         Key Points       28         Message Flows       28         Message Flows       28         Reservation Batches and Cash Account, Credit and ESA Statuses for Participant's Transactions       30         Recalling a Reservation Batch       30         Unwinding of a Reservation Batch       30         VATION BATCH FILE ENQUIRY       31         Key Points       31         Reservation Batch File Enquiry Screen       31         Reservation Batch File Enquiry Details Screen       34         VATION BATCH MESSAGE ENQUIRY       36         Key Points       36         Reservation Batch Message Enquiry Screen       36         Finding Messages in Reservation Batch Message Enquiry       38                                                                                                    |
| 4.SW<br>5.RE<br>6.RE<br>7.RE         | /IFT<br>4.1<br>4.2<br>4.3<br>4.4<br>5.1<br>5.2<br>5.3<br>5.4<br>5.5<br>5.4<br>5.5<br>5.4<br>5.5<br>6.1<br>6.2<br>6.3<br>6.4<br>7.1<br>7.2<br>7.3<br>7.4                                                                                                    | MESSAGE ENTERED BATCHES (SETTLEMENT-ONLY BATCHES)26Key Points                                                                                                    |
| 4.SW<br>5.RE<br>6.RE<br>7.RE<br>8.RE | /IFT<br>4.1<br>4.2<br>4.3<br>4.4<br>5.1<br>5.2<br>5.3<br>5.4<br>5.5<br>SERV<br>6.1<br>6.2<br>6.3<br>6.4<br>SERV<br>7.1<br>7.2<br>7.3<br>7.4<br>SERV                                                                                                    | MESSAGE ENTERED BATCHES (SETTLEMENT-ONLY BATCHES)       26         Key Points       26         Message Flows       26         SWIFT Message Entered Batches and Cash Account, Credit and ESA Statuses for<br>Participant's Transactions       27         Partially Entered Batches       27         /ATION BATCHES       28         Key Points       28         Message Flows       28         Reservation Batches and Cash Account, Credit and ESA Statuses for Participant's<br>Transactions       30         Recalling a Reservation Batch       30         Unwinding of a Reservation Batch       30         VATION BATCH FILE ENQUIRY       31         Key Points       31         Key Points       31         Key Points       31         Key Points       31         Key Points       31         Key Points       31         Key Points       31         Reservation Batch File Enquiry Screen       31         Finding Files in Reservation Batch File Enquiry       32         Reservation Batch Message Enquiry Screen       36         Key Points       36         Reservation Batch Message Enquiry Screen       36         Finding Messages in Reservation Batch Message Enquiry       38 |

 $\mathbf{F}$ 

| 8.2     | Reserved Funds – Manual Settlement Screen                 | .41 |
|---------|-----------------------------------------------------------|-----|
| 8.3     | Finding Batches in Reserved Funds – Manual Settlement     | .42 |
| 8.4     | Reserved Funds – Manual Settlement Confirmation           | .43 |
| 8.5     | Reserved Funds – Manual Settlement Request Notification   | .43 |
| 9.RESER | VATION BATCH FILE UPLOAD                                  | 45  |
| 9.1     | Key Points                                                | .45 |
| 9.2     | Reservation Batch Upload Main Screen                      | .45 |
| 9.3     | Reservation Batch Upload Confirmation                     | .46 |
| 9.4     | Reservation Batch Upload Notification                     | .47 |
| 10.RESE | RVATION BATCH FILE DELETE                                 | 48  |
| 10.1    | Kev Points                                                | .48 |
| 10.2    | Reservation Batch Delete List Screen                      | .48 |
| 10.3    | Reservation Batch Delete – Details                        | .49 |
| 10.4    | Reservation Batch File Delete Confirmation                | .50 |
| 10.5    | Reservation Batch File Delete Notification Message        | .51 |
| 11.RESE | RVATION BATCH FILE AUTHORISATION                          | 52  |
| 11.1    | . Key Points                                              | .52 |
| 11.2    | Reservation Batch File Authorisation List Screen          | .52 |
| 11.3    | Reservation Batch File Authorisation – Details            | .54 |
| 11.4    | Reservation Batch File Authorisation Confirmation         | .55 |
| 11.5    | Reservation Batch File Authorisation Notification Message | .56 |
| 12.REPO | RTS                                                       | 57  |
| 12.1    | Key Points                                                | .57 |
|         |                                                           |     |
| T2'RAIC |                                                           | 58  |

#### Overview

# **1. BATCH ADMINISTRATION**

This user guide should be read together with the *Overview of Functionality*.

## 1.1 Overview

This guide describes the functionality that is available to a Batch Administrator for the entry and management of batches in RITS using the **Batch Admin** functionality.

The Batch Administrator constructs net interbank obligations for batch participants from data supplied by the Upstream Business Operator. (The Batch Administrator may be the Upstream Business Operator.)

A batch is a group of net interbank obligations, called batch transactions, which are settled simultaneously. Batches may be multilateral (where obligations are settled against the system) or central party (where all payments are made to, and all receipts are received from, a single entity).

Batches are entered into RITS by the Batch Administrator; either directly in the RITS user interface or via SWIFT message (for Settlement-only Batches) or via an XML formatted file transmitted across the Community of Interest Network (COIN) (for Reservation Batches). (In a contingency, Reservation Batch files can be uploaded to RITS via the RITS user interface.)

Batches can only be entered for settlement on the day of entry – no warehousing is possible.

Two types of batches are available in RITS: Settlement-only Batches and Reservation Batches. Settlement-only Batches are submitted to RITS for settlement, with no prior reservation of ESA funds.

For Reservation Batches, the initial entry into RITS is to 'reserve' funds in the RITS Balance of the ESAs of paying participants. To do so the System Queue separately tests each transaction within the batch for the availability of funds in the RITS Balances of the paying participants. Once funds in the RITS Balances are reserved, they cannot be used for any purpose other than settling Reservation Batches. The Batch Administrator later sends a settlement instruction and the Reservation Batch is passed to the System Queue for settlement testing.

Once a batch has been entered into RITS (and the activation time has been reached or a request for settlement has been received, depending on the type of batch) the System Queue attempts to settle the batch. It separately tests each transaction within the batch for the availability of funds of the paying participants (at the cash account level) and for the availability of funds in the RITS Balance of the paying participants. When all of the batch transactions are funded, they are settled simultaneously. Where funds have been reserved previously, batch transactions should settle almost immediately upon being placed on the System Queue.

Batch Administrators can monitor, and in some cases amend and recall, the batch transactions they have entered into RITS.

Participants in a batch stream are Members of a closed user group. Details of the batch stream and the closed group of participants are maintained in RITS by the Reserve Bank.

More information on the Batch Facility is contained in the *RITS Information Facility*.

L

## Overview

## **1.2** Available Functions

- **Entry** Enter a Batch Identification Number (BIN), enter or amend batch transactions, enter or amend the Activation Time, delete whole batches and commit the batch for processing by the RITS System Queue. This function is not able to be used for Reservation Batches.
- **Management** Monitor the progress of the batch, including why the batch has not settled and recall individual batches or all batches by batch stream (recall via this method is not available for Reservation Batches).
- **Res File Enquiry** Query files exchanged between RITS and the Batch Administrator for Reservation Batches.
- **Res Message Enquiry** View details of the messages exchanged between RITS and the Batch Administrator for Reservation Batches.
- **Manual Set Request** Allows Reservation Batches with a current status of 'Reserved' to be selected and submitted for settlement. For use in a contingency only.
- **Res File Upload** Allows the upload of a file of Reservation Batch requests to RITS for processing. For use in a contingency only.
- **Res File Delete** Allows an uploaded Reservation Batch file that has a status of "Await Auth" to be deleted.
- **Res File Auth** Allows an uploaded Reservation Batch file that has a status of "Await Auth" to be authorised.

¥

#### **Overview**

#### 1.3 RITS Menu

After logging on to RITS, the Main menu is displayed on the left-hand side of the screen. Select the **Batch Admin** tab to expand the menu as displayed below. The available functions are **Entry**, **Management**, **Res File Enquiry**, **Res Message Enquiry**, **Res File Upload**, **Res File Delete**, **Res File Auth** and **Manual Set Request**. These functions are described in this User Guide.

| Main                |
|---------------------|
| ESA Management      |
| Cash Transfers      |
| Manual FSI/FRI      |
| ▶ Bulk FSI          |
| ▶ Batches           |
| ▼ Batch Admin       |
| Entry               |
| Management          |
| Res File Enquiry    |
| Res Message Enquiry |
| Res File Upload     |
| Res File Delete     |
| Res File Auth       |
| Manual Set Request  |
| Member Admin        |
| Messages and Info   |
| Authorisations      |
| ▶ Reports           |
| ▶ Billing           |

# **Overview**

# **1.4 Comparing Batch Types**

The tables in this section outline entry, amendment, deletion, recall and settlement for Settlement-only Batches and Reservation Batches.

|                                                  | Settlement-only Batches                                                                                                    |                                                                                                    |  |
|--------------------------------------------------|----------------------------------------------------------------------------------------------------|----------------------------------------------------------------------------------------------------|--|
| Action                                           | RITS entered batch                                                                                                    | SWIFT message entered batch                                                                                                    |  |
| Entry                                            | Use the <b>Entry</b> function in RITS<br>to <b>enter</b> the batch.<br>The batch enters the status of<br><i>AwaitCommit.</i>                                                                                                    | Send a Batch Settlement Request<br>message to RITS via SWIFT.<br>(Some batches may require more<br>than one message to complete the<br>batch.)<br>When all of the messages that<br>comprise the batch are received<br>and validated by RITS, the batch<br>enters the status of <i>AwaitCommit</i> . |  |
| Amending<br>a batch<br>before it is<br>committed | Use the <b>Entry</b> function to <b>amend</b> the batch transactions.                                                                                                    | Once a message has been sent to<br>RITS it cannot be amended.<br>A fully entered batch or a batch<br>that is partially received by RITS                                                                                                    |  |
| Deleting a<br>batch<br>before it is<br>committed | Use the <b>Entry</b> function to <b>delete</b> a batch in <i>AwaitCommit</i> status.                                                                                                    | can be recalled. See below.                                                                                                    |  |
| Recalling<br>an<br>individual<br>batch           | After a RITS entered batch is committed, or all of the messages that<br>comprise a SWIFT message-entered batch pass validation, the batch<br>enters the status of <i>PendActivation</i> or <i>Limits Test</i> .<br>Batches in these statuses can be recalled.<br>Use the <b>Management</b> function to select an individual batch to recall<br>it.<br>Alternatively, send a Recall Request message via SWIFT to recall an<br>individual batch by its BIN. |                                                                                                    |  |
| Recall All<br>by Batch<br>Stream                 | It is possible to recall all of the batches in a batch stream with status<br><i>PendActivation</i> or <i>Limits Test</i> and all of the messages received by<br>RITS in a partially entered SWIFT message batch.<br>Use the <b>Management</b> function to recall all of the batches in a Batch<br>Stream.<br>Alternatively, send a Recall Request message via SWIFT with "CALL"<br>in Tag 119.                                                            |                                                                                                    |  |
| Settling a<br>Batch                              | A RITS entered batch that has been committed, or a SWIFT message-<br>entered batch where all of the messages that comprise the batch<br>have passed validation, will undergo settlement testing on the System<br>Queue once the Activation Time is reached. The batch will have the<br>status <i>Limits Test.</i>                                                                                                    |                                                                                                    |  |

#### **1.4.1** Settlement-only Batches

#### **Overview**

|                                        | Reservation Batches                                                                                                    |                                                                                                    |  |
|----------------------------------------|----------------------------------------------------------------------------------------------------|----------------------------------------------------------------------------------------------------|--|
| Action                                 | COIN entered batch                                                                                                    | Uploaded batch                                                                                                    |  |
| Entry                                  | Send a Reservation Request to<br>RITS.<br>When the request is validated<br>and funds are reserved, the<br>Reservation Batch enters the<br>status <i>Reserved</i> .                                                                                                    | Use the <b>Res File Upload</b> function<br>to upload a file of Reservation<br>Requests to RITS.<br>When the file and the request are<br>validated, and funds are reserved,<br>the Reservation Batch enters the<br>status <i>Reserved</i> . |  |
| Amending<br>a batch                    | Once a Reservation Batch has<br>been sent to RITS it cannot be<br>amended.                                                                                                    | A Reservation Batch cannot be<br>amended.<br>Use the <b>Res File Delete</b> function<br>to delete an uploaded Reservation<br>Batch file prior to authorisation.                                                                            |  |
| Recalling<br>an<br>individual<br>batch | Send a Reservation Recall Request to recall a batch that has a current status of <i>Reserved</i> .<br>A batch for which a Settlement Request has been received by RITS cannot be recalled.<br>In a contingency, use the <b>Res File Upload</b> function to upload a file of Reservation Recall Requests to RITS.                                                                                               |                                                                                                    |  |
| Recall All<br>by Batch<br>Stream       | It is not possible to recall all batches in a Reservation Batch stream.<br>Batches must be recalled individually by using the Reservation Recall<br>Request.                                                                                                    |                                                                                                    |  |
| Settling a<br>Batch                    | Once funds have been successfully reserved in the ESAs of paying<br>participants, send a Settlement Request to initiate settlement of the<br>Reservation Batch.<br>In a contingency, use the <b>Res File Upload</b> function to upload a file of<br>Settlement Requests to RITS. Alternatively, use the <b>Manual Set</b><br><b>Request</b> function to manually select Reservation Batches for<br>settlement. |                                                                                                    |  |

## 1.4.2 Reservation Batches

#### 1.5 User/Branch Links

A user must be linked to the branch that represents the Batch Administrator to enter and manage a batch via the RITS user interface.

User/branch links are established by the Password Administrator in the function **User Privileges.** 

# **Overview**

# 1.6 Definitions

| Term                            | Description                                                                                                    |
|---------------------------------|----------------------------------------------------------------------------------------------------|
| Activation Time                 | The time that a batch is passed to the System Queue for Limits testing. Activation Time is only used for Settlement-only Batches. If the Activation Time is set to <i>00:00</i> the batch is passed to the System Queue immediately upon being committed in the Batch Entry function. The Activation Time will appear in RITS as <i>blank</i> . |
| Batch<br>Administrator          | An entity that, with the authority of participant banks, the<br>upstream business operator and the Reserve Bank, sends to RITS<br>net interbank obligations of participant banks that are to be settled<br>as a batch. The Batch Administrator may be the Upstream Business<br>Operator.                                                        |
| Batch<br>Participants           | ESA holders who are eligible to participate in a batch stream.                                                                                                    |
| Batch Stream                    | A defined category of financial transactions arising from a real or financial business that are collated into net interbank positions and settled in RITS.                                                                                                    |
| BIN                             | The BIN (Batch Identification Number) is a reference ID used to identify a batch.                                                                                                    |
| Central Party<br>Batch          | A batch whereby the participants either pay to the Central Party or receive from the Central Party.                                                                                                    |
| COIN Entered<br>Batch           | A batch that is entered into RITS via an XML-formatted file transmitted across the Community of Interest Network (COIN). Only used for Reservation Batches, not Settlement-only Batches.                                                                                                    |
| Committed<br>Batch              | A batch that was entered directly in RITS, that has been finalised and is available for settlement.                                                                                                    |
| Multilateral<br>Batch           | A batch whereby the participants either pay into the system or receive from the system.                                                                                                    |
| Reservation<br>Batch            | A batch that is initially entered into RITS for the reservation of<br>funds in the RITS Balances of paying participants. The batch is<br>subsequently settled at the request of the Batch Administrator.                                                                                                    |
| RITS Entered<br>Batch           | A batch that is entered into RITS directly by the Batch<br>Administrator. Only used for Settlement-only Batches, not<br>Reservation Batches.                                                                                                    |
| Settlement-only<br>Batch        | A batch that is entered into RITS for settlement, without prior reservation of funds in the RITS Balance of paying participants.                                                                                                    |
| SWIFT Message-<br>Entered Batch | A batch that is entered into RITS via a SWIFT message. Only used for Settlement-only Batches, not Reservation Batches.                                                                                                    |
| Upload                          | Refers to a batch that originates from a file that is received in RITS via the upload functionality in the RITS User Interface, rather than via file transmission over the COIN.                                                                                                    |
| Upstream<br>Business            | The entity that collates financial transactions arising from a real or financial business, and transmits these to the Batch Administrator                                                                                                    |

 $\mathbf{F}$ 

# Overview

| Term     | Description                                                                                                   |
|----------|----------------------------------------------------------------------------------------------------|
| Operator | for management of the consequential interbank settlement process.<br>It may or may not be the business owner. |

# **1.7** Definitions of Statuses for Batches

| Status         | Description                                                                                                    |  |  |
|----------------|----------------------------------------------------------------------------------------------------|--|--|
| AwaitCommit    | A Settlement-only Batch that has been entered by the Batch Administrator directly in RITS, but which is yet to be committed by the Batch Administrator.                                                                                                    |  |  |
| PendActivation | A Settlement-only Batch that has been committed in the Batch<br>Entry function or which has been sent to RITS via a SWIFT<br>message and validated, but has not reached its Activation Time.                                                                                                    |  |  |
| RecalledPndAct | A Settlement-only Batch that is recalled prior to the Activation Time being reached.                                                                                                    |  |  |
| Deleted        | <ul> <li>A Settlement-only Batch entered directly in RITS that has been deleted while in <i>AwaitCommit</i> status, or a Reservation Batch that prior to being passed to the System Queue for settlement testing has been: <ul> <li>recalled by the Batch Administrator;</li> <li>rejected by RITS e.g. due to one or more paying Members having insufficient ES funds for the reservation to complete; or</li> <li>removed by RITS due to the end of property settlement day having been reached.</li> </ul> </li> </ul> |  |  |
| Activated      | A Settlement-only Batch that has reached Activation Time, but has not been passed to the System Queue.                                                                                                    |  |  |
| RejectedbySQ   | A batch that has been rejected by the System Queue.                                                                                                    |  |  |
| Limits Test    | A batch that is on the System Queue.                                                                                                    |  |  |
| Recalled       | A Settlement-only Batch that has been recalled from the System Queue.                                                                                                    |  |  |
| Unsettled      | A batch that is removed from the System Queue at end of day.                                                                                                    |  |  |
| Settled        | A batch that has been successfully settled.                                                                                                    |  |  |
| Reserved       | A Reservation Batch that has successfully had the requested funds reserved.                                                                                                    |  |  |

# **1.8** Definitions of Statuses for Reservation Batch Files

| Status     | Description                                                                                                    |
|------------|----------------------------------------------------------------------------------------------------|
| Await Auth | This status is assigned to an uploaded Reservation Batch file if authorisation is turned on and after it passes security and filename checks. |
| Deleted    | This status is assigned to an uploaded Reservation Batch file that was deleted prior to authorisation while in a status of 'Await Auth'.      |

#### **Overview**

| Status         | Description                                                                                                    |
|----------------|----------------------------------------------------------------------------------------------------|
| Removed at EOD | This status is assigned to an uploaded Reservation Batch file if it has a status of 'Await Auth' and has not been authorised before the end of the Reports Session in the RITS day. A file removed at end of day will no longer be eligible for upload. |
| Uploaded       | This status is assigned to a Reservation Batch file submitted for upload:                                                                                                    |
|                | 1. if authorisation is turned off, once it has successfully passed security and filename checks; or                                                                                                    |
|                | 2. if authorisation is on, once it has successfully passed security and filename checks and has been authorised by a second user.                                                                                                    |

#### **1.9 Branch Requirements**

A Batch Administrator is required to have a RITS branch, but is not required to have an active Cash Account.

In a central party batch, the Central Party is required to have an active branch and Cash Account. If the Central Party is also the Batch Administrator, a separate branch is required for each role.

If a RITS Member is the Batch Administrator in more than one batch stream, a separate branch must be used for each stream.

A Batch Administrator can also be a participant in a batch. A separate branch with a cash account is required for the participant.

#### **1.10** Batches and Authorisations

The Batch Administrator can place an authorisation on the following functions:

- Amend Activation Time
- Delete
- Add (enter) BIN
- Batch Commit
- Recall All Batches by Batch Stream
- Recall Selected Batch
- Manual Settlement Request, and
- Reservation Batch File Upload.

Fill in a *Member Authorisation Maintenance* Form (available in the *RITS Information Facility* or at <u>www.rba.gov.au/rits/info</u>) and send it to the RITS Help Desk if you wish to change your authorisation profile.

L

# 2. ENTRY (SETTLEMENT ONLY BATCHES)

# 2.1 Key Points

- Enter a Batch Identification Number (BIN) for a new batch. This is the first step in creating a batch.
- Enter or amend batch transactions for that BIN.
- Delete the whole batch, before it is committed.
- Enter or amend the Activation Time.
- Commit a batch for settlement. To be successfully committed, a batch must pass validation, including a check to ensure that the batch transactions sum to zero.
- Note that batch entry, amendment, deletion and recall via these functions are not available for Reservation Batches.

The **Entry** function pertains to Settlement-only Batches (it cannot be used for Reservation Batch streams).

The Entry function permits the entry of a batch into RITS via the RITS user interface. The first step is to create a Batch Identification Number (BIN) for an existing batch stream. This is followed by the entry of transaction details for each batch participant.

Using **Entry**, individual batch transactions can be amended, or a batch can be **deleted**, prior to the batch being committed. Activation Time can also be entered or amended.

Using the **Commit** button in **Entry**, batches are committed to RITS. No further amendments can be made. However, the batch may be recalled, in which case the batch will be deleted and a new BIN is needed to re-enter the batch.

# 2.2 Batch Entry Screen

Select **Entry** from the **Batch Admin** tab on the Main menu.

| Batch Entry     |                       |     | Ś                  |
|-----------------|-----------------------|-----|--------------------|
| Enquiry Filter  |                       |     | ۲                  |
| Branch BQLQ2E - | Batch Stream ID All 🝷 | BIN | Find Clear Add BIN |

# 2.2.1 Filter Criteria for Batch Entry

| Field              | Description                                                                               |
|--------------------|-------------------------------------------------------------------------------------------|
| Branch             | Select the branch of the Batch Administrator. Lists branches to which the user is linked. |
| Batch Stream<br>ID | Defaults to All. Select a batch stream from the list box.                                 |
| BIN                | Entry Field. Enter a BIN value.                                                           |

#### Entry

#### 2.2.2 Actions

| Button       | Description                                                                                    |
|--------------|------------------------------------------------------------------------------------------------|
| Find         | Select <b>Find</b> to display a list of batches based on the filter criteria selected.         |
| Clear        | Select <b>Clear</b> to re-populate the filter criteria with default values and clear the list. |
| Add BIN      | Select Add BIN to create a BIN for a new batch.                                                |
| Printer Icon | Select the <b>Printer Icon</b> to print the page.                                              |

# 2.3 Finding Batches for Batch Entry

Once the desired filter criteria have been selected in the Batch Entry screen, select **Find** to display all existing RITS entered batches that meet the filter criteria.

| Batch Entr      | у                           |                 | Ś                  |
|-----------------|-----------------------------|-----------------|--------------------|
| Enquiry Filter  |                             |                 | 0                  |
| Branch ROY      | C2E Batch Stream ID All BIN |                 | Find Clear Add BIN |
| Batch Stream Id | BIN                         | Activation Time | Status             |
| PCR1            | PCR120090825                | 00:00           | AwaitCommit        |
| PCR1            | PCR12009082501              | 15:07           | Recalled           |
| PCR1            | PCR12009082502              | 15:10           | Settled            |
| PCR1            | PCR12009082503              | 15:11           | Settled            |
| PCR1            | PCR12009082504              | 15:13           | LimitsTest         |
| PCR1            | PCR12009082505              | 15:18           | LimitsTest         |
|                 |                             |                 |                    |
|                 |                             |                 |                    |
|                 |                             |                 |                    |
|                 |                             |                 |                    |
|                 |                             |                 |                    |
|                 |                             |                 |                    |
|                 |                             |                 |                    |
|                 |                             |                 |                    |
|                 |                             |                 |                    |
|                 |                             |                 |                    |
|                 |                             |                 |                    |
|                 |                             |                 |                    |
|                 |                             |                 |                    |

## Entry

#### 2.3.1 List Headings

| Field              | Description                                                                                                    |
|--------------------|----------------------------------------------------------------------------------------------------|
| Batch Stream<br>ID | Displays the Batch Stream ID of the batch.                                                                                                    |
| BIN                | Displays the BIN of the batch.                                                                                                    |
| Activation<br>Time | The Activation Time Displays the time the batch was, or is due to be, sent to the System Queue for settlement testing. If the Activation Time is set to 00:00 the batch is passed to the System Queue immediately upon being committed or being received by RITS. Where the Activation Time appears as <i>blank</i> , the batch is passed to the System Queue immediately. |
| Status             | Displays the current status of the batch (See section 1.7 for descriptions).                                                                                                    |

#### 2.4 Creating a Batch – Adding a BIN

To create a batch, a new BIN must be created. A BIN cannot be reused until 14 days have lapsed from the first date used.

Some characters cannot be used in the BIN (see section 2.4.1).

Once the BIN has been created, the batch enters the *AwaitCommit* status and transaction amounts may be entered.

When entering an Activation Time (i.e. other than 00:00), ensure that the Activation Time falls within a session when the batch stream is eligible to settle. If an inappropriate Activation Time is entered it will not be possible to commit the batch.

| Add BIN                | Ś                                                |
|------------------------|--------------------------------------------------|
| Batch Stream ID        | Please Select 💌                                  |
| BIN                    |                                                  |
| Activation Time        | 00 🗸 00 🗸                                        |
| Activation time must b | Warning<br>be in a valid session for this stream |
| 2                      | Submit Cancel                                    |
|                        |                                                  |

Select **Add BIN** from the Batch Entry screen. The Add BIN screen is displayed with default values.

# Entry

# 2.4.1 Entry Fields

| Field              | Description                                                                                                    |
|--------------------|----------------------------------------------------------------------------------------------------|
| Batch Stream<br>ID | Select a Batch Stream ID from the list box.                                                                                                    |
| BIN                | Enter a BIN. A BIN cannot be reused until 14 days have lapsed from the first date used. The first part of the BIN consists of the batch stream ID: this cannot be changed. Another 12 characters may be used to identify the batch. The following characters cannot be used: $- < > ! @ # $ \% ^ & * _ = { ] {[]   \;.}$                                                                                                    |
| Activation<br>Time | Select an Activation Time using the list boxes. If the Activation Time is <i>00:00</i> , the batch is activated immediately when committed in RITS or received by RITS via SWIFT messages, and the batch is placed on the RITS Queue.<br>If using the Activation Time, it must be in a valid settlement session for the batch stream. If an Activation Time is entered that places the batch in a session in which it cannot settle, a RITS entered batch cannot be committed and a message-entered batch will be rejected. |

# 2.4.2 Actions

| Button       | Description                                                                                                    |
|--------------|----------------------------------------------------------------------------------------------------|
| Submit       | Select <b>Submit</b> to create the BIN. The Batch Entry screen is returned, displaying the BIN just created (with status of <i>AwaitCommit</i> ) and all other batches matching the filter criteria previously entered. If the Submit action was unsuccessful, notification is displayed on-screen advising the reason for the failure. |
| Cancel       | Select <b>Cancel</b> to stop the BIN from being added and to return to the Batch Entry screen with a list of batches according to the filter criteria previously entered (refer to section 2.3).                                                                                                    |
| Printer Icon | Select the <b>Printer Icon</b> to print the page.                                                                                                    |

Y

#### Entry

## 2.5 Batch Maintenance Screen

To view and **enter/amend** the individual transactions of a batch or to **delete** the whole batch, select the batch from the Batch Entry screen (see section 2.3) by clicking on the row. This opens the **Batch Maintenance** screen with the details of the selected batch displayed.

If the selected batch is a Reservation Batch the Batch Maintenance screen will not appear as Reservation Batches cannot be amended, deleted or committed using Batch Maintenance.

| Bato          | ch Mainte   | enance          |                     |        |                            |                       |                  |              | Ś              |
|---------------|-------------|-----------------|---------------------|--------|----------------------------|-----------------------|------------------|--------------|----------------|
|               | Branch      | ROYC2E          | Batch Stream ID     | PCR1   | BIN PCR1                   | 20090825              | Activation Time  | 00:00        |                |
|               | Batch Type  | Central Party   | Central Party       | BQLQ05 |                            |                       | * Batch Total    |              | \$0.00         |
|               | Status      | AwaitCommit     |                     |        |                            | * 0                   | only zero sum ba | tches car    | n be committed |
| RITS<br>Mombo | Description | on              |                     |        |                            |                       |                  | Particip     | pant           |
|               |             |                 |                     |        |                            |                       | Pay Amou         | nt<br>200.00 | Receive Amount |
| BOT22F        |             | 10 Test         |                     |        |                            |                       | 3.               | 200.00       | \$50.00        |
| BOI 040       |             |                 |                     |        |                            |                       |                  | 500.00       | 330.00         |
| CBAA2         | E CBAA 09   | 00 TEST         |                     |        |                            |                       |                  |              | \$300.00       |
| NABL2E        | E NABL 090  | 0 TEST          |                     |        |                            |                       |                  |              | \$100.00       |
| ROYC2         | 8 ROYAL B   | ANK OF TORONT   | .o                  |        |                            |                       |                  |              | \$150.00       |
| WPAC2         | E WPAC 09   | 00 TEST         |                     |        |                            |                       |                  |              | \$100.00       |
|               |             |                 |                     |        |                            |                       |                  |              |                |
|               | Submit E    | Entries/Updates | Delete Batch<br>Sub | Amen   | d Activation<br>es/Updates | Time II<br>successful | rrevocably Comm  | it Batch     | Cancel         |

# Entry

# 2.5.1 Batch Maintenance Detail Headings

| Field              | Description                                                                                                    |
|--------------------|----------------------------------------------------------------------------------------------------|
| Branch             | Displays the branch mnemonic of the Batch Administrator for the batch stream.                                                                                                 |
| Batch Stream<br>ID | Displays the Batch Stream ID of the batch.                                                                                                    |
| BIN                | Displays the BIN of the batch.                                                                                                    |
| Activation<br>Time | Displays the time the batch is activated or is scheduled to be activated.                                                                                                    |
| Batch Type         | Displays the Batch Type (i.e. multilateral or central party). Batch Type is determined by the Batch Stream's settings, which are maintained by the RITS System Administrator. |
| Batch Total        | Displays the netted sum of the batch. Only zero sum batches can be committed.                                                                                                 |
| Status             | Displays the status of the batch (see to section 1.7 for the complete list of statuses).                                                                                      |

# 2.5.2 Batch Maintenance List Headings

| RITS Member       | Displays the RITS branches of the participants that are included in the closed user group for this batch stream.                                                  |
|-------------------|----------------------------------------------------------------------------------------------------|
| Description       | Displays the name of participants in this batch stream.                                                                                                    |
| Pay Amount        | Entry field. Enter an amount where the participant is a payer. Entry short cut keys 'K' or 'T' (thousands), 'M' (millions) or 'B' (billions) are available.       |
| Receive<br>Amount | Entry field. Enter an amount where the participant is a receiver.<br>Entry short cut keys 'K' or 'T' (thousands), 'M' (millions) or 'B' (billions) are available. |

# Entry

#### 2.5.3 Actions

| Button                        | Description                                                                                                    |
|-------------------------------|----------------------------------------------------------------------------------------------------|
| Submit<br>Entries/<br>Updates | Select <b>Submit Entries/Updates</b> to submit the transaction amounts to RITS.<br>Entries can be amended by over-typing the amount and re-<br>submitting.<br>Entries do not need to sum to zero when submitted, but must sum to zero before the batch can be committed.                                                                                                    |
| Delete Batch                  | Select <b>Delete Batch</b> to delete the batch and the BIN. Batches can only be deleted in the <i>AwaitCommit</i> status. If a batch is deleted, a new BIN must be used in any replacement batch.                                                                                                    |
| Amend<br>Activation<br>Time   | Select <b>Amend Activation Time</b> to amend the Activation Time for the batch. Activation Time can only be amended in the <i>AwaitCommit</i> status.                                                                                                    |
| Irrevocably<br>Commit Batch   | <ul> <li>Select Irrevocably Commit Batch to commit the batch. Committing a batch finalises the batch and makes it available for settlement testing once the Activation Time is reached.</li> <li>Entries must now sum to zero.</li> <li>Once committed, a batch cannot be deleted or amended, but can be recalled by the Batch Administrator using the function Batch Administrator Management and Enquiry (see section 3.2).</li> </ul> |
| Cancel                        | Select <b>Cancel</b> to return to the Batch Entry screen with a list of batches according to the filter criteria previously entered.                                                                                                    |
| Printer Icon                  | Select the <b>Printer Icon</b> to print the page.                                                                                                    |

# 2.6 Delete a Batch

Batches in the *AwaitCommit* status can be deleted.

On selecting **Delete** in the Batch Maintenance screen, the following screen is displayed.

| Delete Batch Confirmation                                          | Å |
|--------------------------------------------------------------------|---|
| Delete Batch Warning                                               |   |
| This action will delete the selected<br>batch transactions and BIN |   |
| Do you wish to delete?                                             |   |
| Yes No                                                             |   |
|                                                                    |   |

Entry

#### 2.6.1 Actions

| Button | Description                                                                                   |
|--------|-----------------------------------------------------------------------------------------------|
| Yes    | Select <b>Yes</b> to delete the batch.                                                        |
| No     | Select $\mathbf{No}$ to cancel the delete request and return to the Batch Maintenance screen. |

On selecting **Yes**, the following notification screen is displayed.

| Delete Batch Notification | Å |
|---------------------------|---|
| Batch deleted             |   |
| Close                     |   |

If the  ${\bf Yes}$  action was unsuccessful, notification is displayed on-screen advising the reason for the failure.

# 2.7 Amend Activation Time

The Activation Time of batches in *AwaitCommit* status can be amended.

On selecting **Amend Activation Time** in the Batch Maintenance screen (see section 2.5) the Amend Activation Time screen is displayed, with details of the selected batch. To amend the Activation Time, select a new time using the list boxes.

When entering a new Activation Time ensure that the new time falls within the session(s) in which the batch is eligible to settle. A mistake here could lead to the batch being rejected at the commit stage, requiring the correction of the Activation Time.

| Amend Activation Time                                                                                    |                   | Ś            |  |  |
|----------------------------------------------------------------------------------------------------|-------------------|--------------|--|--|
|                                                                                                    | Batch Stream ID   | PCR1         |  |  |
|                                                                                                    | BIN               | PCR120090825 |  |  |
|                                                                                                    | Activation Time * | 00 - 00 -    |  |  |
|                                                                                                    | Status            | AwaitCommit  |  |  |
| * If activation time 00:00 is selected,<br>batch will be assigned current<br>system time when committed. |                   |              |  |  |
| Warning<br>Activation Time must be in a<br>valid session for this stream<br>Submit Cancel                |                   |              |  |  |
|                                                                                                    |                   |              |  |  |

## Entry

## 2.7.1 Amend Activation Time Detail Headings

| Field              | Description                                                                |  |  |  |  |
|--------------------|----------------------------------------------------------------------------|--|--|--|--|
| Batch Stream<br>ID | Displays the Batch Stream ID of the batch.                                 |  |  |  |  |
| BIN                | Displays the BIN of the batch.                                             |  |  |  |  |
| Activation<br>Time | Select the new Activation Time using the list boxes.                       |  |  |  |  |
| Status             | Displays the status of the batch. Batch must be in the AwaitCommit status. |  |  |  |  |

#### 2.7.2 Actions

| Button       | Description                                                                                                |
|--------------|----------------------------------------------------------------------------------------------------|
| Submit       | Select <b>Submit</b> to amend the Activation Time.                                                         |
| Cancel       | Select <b>Cancel</b> to cancel the amendment and return to the Batch Maintenance screen (see section 2.5). |
| Printer Icon | Select the <b>Printer Icon</b> to print the page.                                                          |

On selecting **Submit**, the following notification screen is displayed.

| Batch Activation Time Update Notification |  |
|-------------------------------------------|--|
| Activation time updated                   |  |
| Close                                     |  |

If the **Submit** action was unsuccessful, notification is displayed on-screen advising the reason for the failure.

# 2.8 Irrevocably Commit Batch

Batches in the *AwaitCommit* status can be committed.

Committing a batch finalises the batch and makes it available for settlement testing once the Activation Time is reached.

Once committed, a batch cannot be deleted or amended, but can be recalled by the Batch Administrator using the function **Batch Administrator Management and Enquiry** (see section 3.2). When a batch is recalled it is deleted and must be re-entered with a new BIN.

On selecting **Irrevocably Commit Batch** in the Batch Maintenance screen (see section 2.5), the following screen is displayed.

# **H**

# Entry

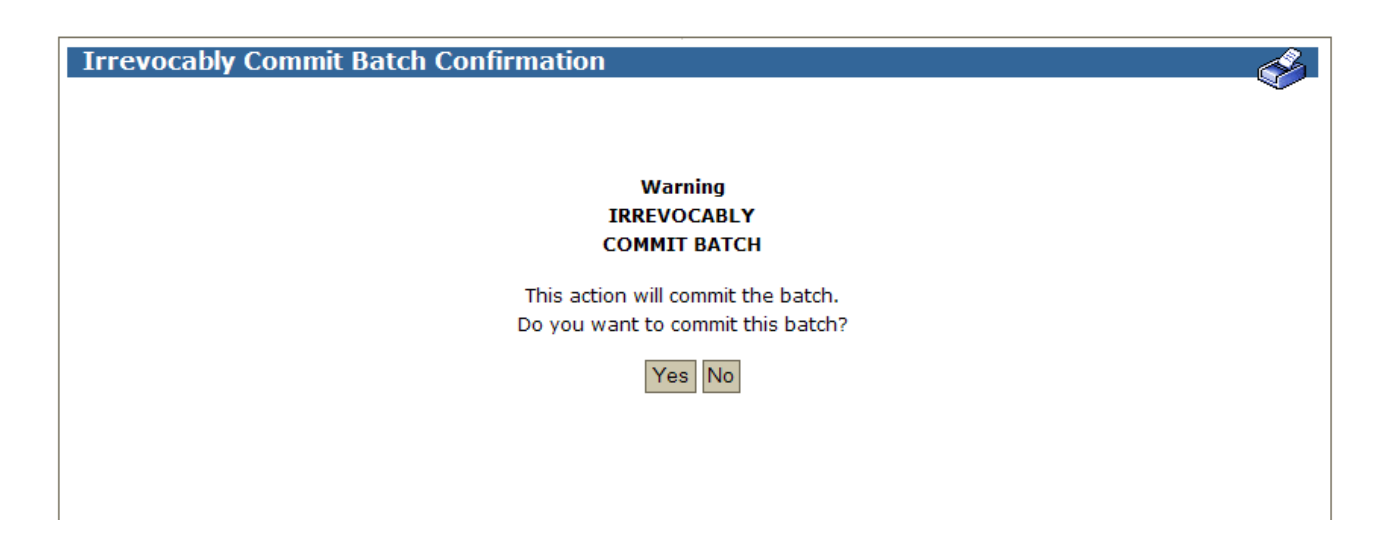

#### 2.8.1 Actions

| Button | Description                                                                                                    |
|--------|----------------------------------------------------------------------------------------------------|
| Yes    | Select <b>Yes</b> to irrevocably commit the batch.                                                             |
| No     | Select <b>No</b> to cancel the commit request and to return to the Batch Maintenance screen (see section 2.5). |

On selecting **Yes**, the following notification screen is displayed.

| Irrevocably Commit Batch Notification | J. |
|---------------------------------------|----|
| Batch committed                       |    |
| Close                                 |    |

If the **Yes** action was unsuccessful, notification is displayed on-screen advising the failure.

Reasons for failure include:

- The batch is not zero sum; and/ or
- The batch is not eligible to settle in the RITS session in which the Activation Time falls.

## Management

# 3. MANAGEMENT (AND ENQUIRY)

## 3.1 Key Points

- View details of the current day's batches and their progress to settlement.
- View batches entered in the previous five settlement days.
- Identify paying participants who are not ready to settle.
- Recall individual batches (not able to be used for Reservation Batches).
- Recall all batches by batch stream (not able to be used for Reservation Batches).

# **3.2 Batch Administrator Management and Enquiry – Status of Batches**

Select **Management** from the **Batch Admin** tab on the menu.

| Enquiry Filter                                                                 |     |
|--------------------------------------------------------------------------------|-----|
|                                                                                | 8   |
| Branch All 👻                                                                   |     |
| Batch Administrator All 🔻 Batch Stream ID All 💌 BIN Settlement Date 03-Jul-201 | 5 👻 |
| Status All   Find Clear Recall All by Batch Stream Export                      |     |

#### 3.2.1 Filter criteria for Batch Administrator Management and Enquiry

| Field                  | Description                                                                                                    |
|------------------------|----------------------------------------------------------------------------------------------------|
| Branch                 | Defaults to All. Select a Branch. Lists branches to which the user is linked.                                                                                                    |
| Batch<br>Administrator | Defaults to All. Select a Batch Administrator branch from the list box.                                                                                                    |
| Batch Stream<br>ID     | Defaults to <i>All</i> . Select a batch stream from the list box.<br>Note that to make the <b>Recall All batches by Batch Stream</b> action available, a Batch Stream ID must be selected here. |
| BIN                    | Entry Field. Enter a BIN value.                                                                                                    |
| Settlement<br>Date     | Defaults to current date. The previous five business days are also displayed in the list box. Select the appropriate date.                                                                      |
| Status                 | Defaults to <i>All</i> . Select a batch status from the list box. For possible statuses, refer to section 1.7                                                                                   |

# Management

#### 3.2.2 Actions

| Button                        | Description                                                                                                    |  |  |  |
|-------------------------------|----------------------------------------------------------------------------------------------------|--|--|--|
| Find                          | Select $\ensuremath{\textit{Find}}$ to display a list of batches based on the filter criteria selected.                                                                                                    |  |  |  |
| Clear                         | Select <b>Clear</b> to re-populate the filter criteria with default values.                                                                                                    |  |  |  |
| Recall All by<br>Batch Stream | Select <b>Recall All by Batch Stream</b> to recall all batches in a selected<br>Batch Stream.<br>To be recalled a batch must be in the status <i>PendActivation</i> or <i>Limits</i><br><i>Test</i> .<br>This action applies to Settlement-only Batches entered directly in<br>RITS or via SWIFT messages; it cannot be used to recall all batches<br>in a Reservation Batch stream. |  |  |  |
| Export                        | Select the <b>Export</b> tick box to download the list of batches into an Excel spreadsheet, based on the filter criteria selected.                                                                                                    |  |  |  |
| Printer Icon                  | Select the <b>Printer Icon</b> to print the page.                                                                                                    |  |  |  |

# 3.3 Finding Batches in Batch Administrator Management and Enquiry

Once all the appropriate filter criteria have been selected in the Batch Administrator Management and Enquiry screen, select **Find**.

| Batch Administrator Management and Enquiry - Status of Batches |                    |                 |                 |                    |          |                |               |
|----------------------------------------------------------------|--------------------|-----------------|-----------------|--------------------|----------|----------------|---------------|
| Enquiry Filter                                                 |                    |                 |                 |                    |          |                | ۲             |
| Bra                                                            | anch All           | •               |                 |                    |          |                |               |
| Batch Administr                                                | ator All           | Batch Stream I  | ID All - BI     | IN                 | Sett     | lement Date    | 10-Jul-2014 - |
| St                                                             | atus All           | •               |                 |                    |          | Find Cle       | ear Export    |
| Batch<br>Administrator                                         | Batch Stream<br>Id | BIN             | Settlement Date | Activation<br>Time | Status   | Reject<br>Code | Time Settled  |
| PEXA01                                                         | PEXA               | PEXA07100920531 | 10-Jul-2014     |                    | Reserved |                |               |
| PEXA01                                                         | PEXA               | PEXA07101122581 | 10-Jul-2014     |                    | Settled  |                | 11:24:26      |
| PEXA01                                                         | PEXA               | PEXA07101125081 | 10-Jul-2014     |                    | Deleted  |                |               |
| PEXA01                                                         | PEXA               | PEXA07101128141 | 10-Jul-2014     |                    | Deleted  |                |               |
| PEXA01                                                         | PEXA               | PEXA07101128411 | 10-Jul-2014     |                    | Reserved |                |               |

# 3.3.1 List Headings

| Field                  | Description                                         |
|------------------------|-----------------------------------------------------|
| Batch<br>Administrator | Displays the Batch Administrator's branch mnemonic. |
| Batch Stream<br>ID     | Displays the Batch Stream ID.                       |
| BIN                    | Displays the BIN of the batch.                      |
| Settlement<br>Date     | Displays the settlement date of the batch.          |

| Field              | Description                                                                                                    |
|--------------------|----------------------------------------------------------------------------------------------------|
| Activation<br>Time | Displays the time the batch was activated or is scheduled to be activated.<br>In the case of a Reservation Batch this will be <i>blank</i> .                                                                                                    |
| Status             | Displays the status of the batch. For a list of possible statuses, refer to section 1.7                                                                                                    |
| Reject Code        | Displays the Reject Code. A Reject Code is generated if a batch fails<br>validation after being committed (batches entered in RITS directly)<br>or after being received from SWIFT (message-entered). See<br>chapter 13 for a list of reject codes and descriptions.<br>Note that reject codes related to Reservation Batches are not<br>displayed on this screen. |
| Time Settled       | Displays the time the batch settled.                                                                                                    |

#### 3.3.2 Actions

| Action         | Description                                                                                                    |
|----------------|----------------------------------------------------------------------------------------------------|
| Select a Batch | Select a row to open the Batch Details screen.<br>The batch can be recalled from that screen (unless it is a Reservation<br>Batch), see section 3.6. |
| Printer Icon   | Select the <b>Printer Icon</b> to print the page.                                                                                                    |

#### 3.4 Recall All Batches by Batch Stream

**Recall All by Batch Stream** recalls all batches entered directly in RITS and batches entered via SWIFT messages for the current date, in a selected batch stream, that are:

- in the status *PendActivation* or *Limits Test*, or are
- partially\* received message-entered batches.

(\*some batches may require more than one Batch Settlement Request message. A batch is said to be partially entered if not all of the messages have been received and validated by RITS).

**Recall All by Batch Stream** cannot be used if the selected batch stream is a Reservation Batch stream.

To use **Recall All by Batch Stream**, first filter the Batch Administrator Management and Enquiry screen by Batch Stream ID. To do this, select the Batch Stream ID from the drop down list and select **Find**.

This makes the **Recall All by Batch Stream** action button available.

On selecting the **Recall All by Batch Stream** button, the following screen is displayed.

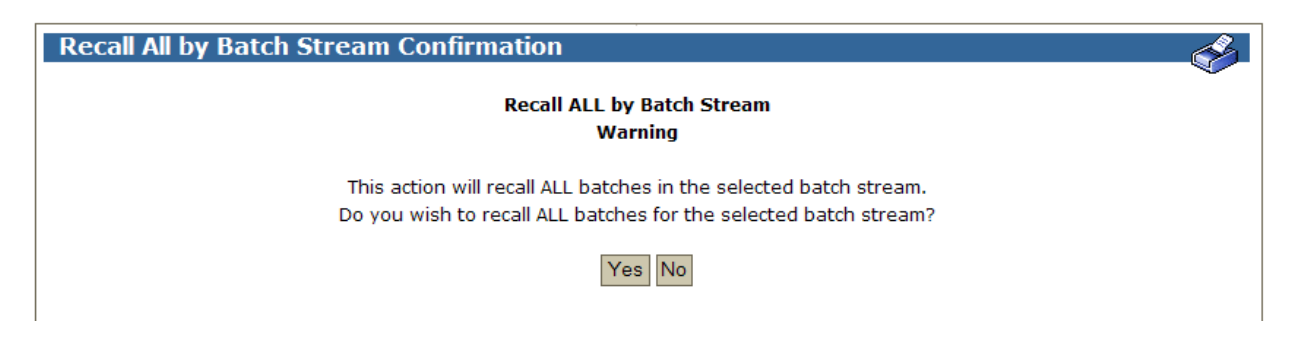

(If the selected Batch Stream ID is for a Reservation Batch stream, an on-screen message is instead displayed stating that the recall cannot be performed.)

#### 3.4.1 Actions

| Button | Description                                                                                                    |
|--------|----------------------------------------------------------------------------------------------------|
| Yes    | Select <b>Yes</b> to recall all batches entered directly in RITS and batches entered via SWIFT messages in the selected Batch Stream with status <i>PendActivation</i> and <i>Limits Test</i> .                   |
| Νο     | Select <b>No</b> to cancel the request and to return to the Batch<br>Administrator Management and Enquiry screen with a list of batches<br>according to the filter criteria previously entered (see section 3.3). |

On selecting **Yes**, the following notification screen is displayed.

| Recall All by Batch Stream Notification            | A. |
|----------------------------------------------------|----|
| Queue status update request(s) are being processed |    |
| Close                                              |    |

If the **Yes** action was unsuccessful, notification is displayed on-screen advising the reason for the failure.

# **3.5 Batch Administrator Management and Enquiry – Batch Details Screen**

To view the individual transactions of a batch, select a batch listed on the Batch Administrator Management and Enquiry – Status of Batches screen (see section 3.3). The Batch Details screen displays the details of the batch selected.

This screen provides the Batch Administrator with the **Not Ready to Settle** indicator. This is an indication that a batch participant has either not released the payment for settlement testing (i.e. a *Deferred* status is still on the payment), or that the Member has insufficient funds to make the payment (i.e. the payment is failing a Cash Account or ESA Limit or Sub-Limit test).

| Batch Administra | ator Management an        | d Enquiry ·  | - Batch I  | )etails      |                |                     | P   |
|------------------|---------------------------|--------------|------------|--------------|----------------|---------------------|-----|
| Enquiry Filter   |                           |              |            |              |                |                     | Č ( |
|                  | Batch Stream ID PCR1      | BIN          | PCR12009   | 082504       |                |                     |     |
|                  | Batch Administrator ROYC2 | E Batch Type | Central Pa | irty S       | tatus LimitsTe | est                 |     |
|                  | Recall Sele               | cted Batch   | Backt      | o Batch List | t              |                     |     |
| RITS Member      |                           | RITS Tran ID |            | Amount       |                | Not Ready to Settle |     |
| BOT22E           |                           | 11978053     |            |              | \$1,000.00     |                     |     |
| BQLQ40           |                           | 11978054     |            |              | \$2,000.00     |                     |     |
| NABL2E           |                           | 11978055     |            |              | \$800.00       |                     |     |
| ROYC28           |                           | 11978056     |            |              | \$1,200.00     |                     |     |
| WPAC2E           |                           | 11978057     |            |              | \$500.00       |                     |     |
| AAAR2P           |                           | 11978051     |            |              | -\$500.00      |                     |     |
| CBAA2E           |                           | 11978052     |            |              | -\$5,000.00    | х                   |     |
|                  |                           |              |            |              |                |                     |     |

# **3.5.1** Batch Administrator Management and Enquiry – Batch Details Screen Headings

| Field                  | Description                                                                                                    |  |  |  |  |
|------------------------|----------------------------------------------------------------------------------------------------|--|--|--|--|
| Batch Stream<br>ID     | Displays the Batch Stream ID of the batch.                                                                                                    |  |  |  |  |
| BIN                    | Displays the BIN of the batch.                                                                                                    |  |  |  |  |
| Batch<br>Administrator | Displays the Batch Administrator's branch mnemonic.                                                                                                    |  |  |  |  |
| Batch Type             | Displays the Batch Type (i.e. multilateral or central party). Batch type is determined by the batch stream's settings, which are maintained by the RITS System Administrator. |  |  |  |  |
| Status                 | Displays the status of the batch. See section 1.7.                                                                                                    |  |  |  |  |

# **3.5.2 Batch Administrator Management and Enquiry – Batch Details List Headings**

| RITS Member            | Displays the eligible participants of the batch by their RITS mnemonic.<br>Column sorting is provided. RITS Members are sorted in alphabetical/reverse alphabetical order. However, the higher level sort dominates, with receivers always listed before payers.                                                                                                    |
|------------------------|----------------------------------------------------------------------------------------------------|
| RITS Tran ID           | Displays the unique RITS Tran ID generated when the batch was successfully committed.                                                                                                    |
| Amount                 | Displays the transaction amount of each participant.                                                                                                    |
| Not Ready to<br>Settle | <ul> <li>Displays a cross symbol against participants where:</li> <li>The payment has a <i>Deferred</i> Cash Account, Credit or ESA status in place. All payments with the <i>deferred</i> status are indicated; or</li> <li>All payments have <i>Active</i> or <i>Priority</i> statuses, but one or more payments is failing the Cash Account Limit or Sub-Limit tests or ESA Limit or Sub-Limit tests.</li> <li>Only the first transaction in the case of the latter scenario is indicated with the cross. The cross is displayed against the current batch transaction preventing the settlement of the batch. The System Queue stops testing transactions in the batch after a Limits test failure is encountered. It is possible that other transactions may fail the Cash Account and ESA tests when they are tested, after the priority for device of the priority of priority.</li> </ul> |

# 3.5.3 Actions

| Button                   | Description                                                                                                    |
|--------------------------|----------------------------------------------------------------------------------------------------|
| Recall Selected<br>Batch | Select <b>Recall Selected Batch</b> to recall the selected batch.<br>Batches that can be recalled must be in the status <i>PendActivation</i> or <i>Limits Test</i> .<br>Reservation Batches cannot be recalled via this method. |
| Back to Batch<br>List    | Select <b>Back to Batch List</b> to return to the Batch Administrator Management and Enquiry screen with a list of batches according to the filter criteria previously entered (see section 3.3).                                |
| Printer Icon             | Select the <b>Printer Icon</b> to print the page.                                                                                                    |

Y

## Management

# 3.6 Recall an Individual Batch (Settlement-Only Batches)

**Recall Selected Batch** is used to recall RITS and SWIFT message entered batches that are in the status *PendActivation* or *Limits Test.* 

Note that Reservation Batches cannot be recalled via this method; an on-screen message will be displayed.

On selecting **Recall Selected Batch** in the Batch Administrator Management and Enquiry – Batch Details screen (see section 3.5), the following screen is displayed.

| Recall Selected Batch Confirmation    | S. |
|---------------------------------------|----|
| Recall Selected Batch<br>Warning      |    |
| Do you wish to recall selected batch? |    |
| Yes No                                |    |
|                                       |    |
|                                       |    |

#### 3.6.1 Actions

| Button | Description                                                                                                    |
|--------|----------------------------------------------------------------------------------------------------|
| Yes    | Select <b>Yes</b> to recall the individual batch.                                                                                                    |
| No     | Select <b>No</b> to cancel the recall and return to the Batch Administrator<br>Management and Enquiry screen with a list of batches according to<br>the filter criteria previously entered (see section 3.3). |

On selecting **Yes**, the following notification screen is displayed.

| Recall Selected Batch Notification             | J. |
|------------------------------------------------|----|
| Queue status update request is being processed |    |
| Close                                          |    |
|                                                |    |

If the  ${\bf Yes}$  action was unsuccessful, notification is displayed on-screen advising the reason for the failure.

L

# 4. SWIFT MESSAGE ENTERED BATCHES (SETTLEMENT-ONLY BATCHES)

#### 4.1 Key Points

- In addition to entries made directly in RITS, batches can be entered using SWIFT messages.
- SWIFT messages can only be used to enter Settlement-only Batches, not Reservation Batches.
- SWIFT message entered batches cannot be amended or deleted in RITS or by sending another SWIFT message.
- When all of the SWIFT messages (if more than one) that comprise the batch have been received and validated by RITS, the batch is formed and enters the status of *PendActivation*.
- SWIFT message entered batches can be recalled by a SWIFT Batch Recall Request message and by use of the RITS **Management** function (under the **Batch Admin** tab). Batches must be in the status *PendActivation* or *Limits Test* to be recalled.
- Partially\* received batches can be recalled by using the Recall All by Stream option provided by the RITS **Management** function or by the SWIFT Batch Recall Request message.
- Specific batches or all batches by batch stream can be recalled.

(\*some batches may require more than one message. If all of the messages have not been received by RITS, the batch is said to be partially received).

# 4.2 Message Flows

The message flows between the Batch Administrator and RITS comprise:

| Name                            | МТ  | SMT | Description                                                                                                    |
|---------------------------------|-----|-----|----------------------------------------------------------------------------------------------------|
| Batch<br>Settlement<br>Request  | 198 | 131 | This message contains all of the details necessary<br>to enter a batch into RITS. A Batch Settlement<br>Request can hold at least thirty batch<br>transactions. If the batch comprises more than<br>thirty transactions, additional Settlement<br>Requests may be needed for the batch. RITS<br>does not process the batch until all expected<br>messages have been received.<br>Note that the following characters cannot be used<br>for the BIN: - < > ! @ $\#$ \$ % ^ & * _ = { ] {[]  <br>\;. |
| Batch<br>Settlement<br>Response | 198 | 132 | This message is sent by RITS to the Batch<br>Administrator when a batch settles or when it is<br>rejected, recalled, deleted or is unsettled at the<br>end of the day. The batch reject codes used by<br>RITS are listed in chapter 13.                                                                                                    |

# SWIFT Message Entered Batches

| Name                     | МТ  | SMT | Description                                                                                                    |
|--------------------------|-----|-----|----------------------------------------------------------------------------------------------------|
| Batch Recall<br>Request  | 198 | 133 | This message is sent by the Batch Administrator<br>to recall a single SWIFT message entered batch<br>or recall all SWIFT message entered batches in a<br>selected batch stream. |
| Batch Recall<br>Response | 198 | 134 | This message is sent by RITS to the Batch<br>Administrator in response to the recall request.                                                                                   |

## 4.2.1 Status of SWIFT Message Entered Batches

On receipt by RITS, SWIFT message entered batches are validated against message standards and other criteria.

When all of the messages have been received by RITS, the batch is formed.

After successful validation, SWIFT message entered batches take the status of *PendActivation*.

If the Activation Time is set to 0.00 (and when a non-zero Activation Time is reached), the batch enters the status of *Activated* and is passed to the System Queue where it takes the *Limits Test* status.

# 4.3 SWIFT Message Entered Batches and Cash Account, Credit and ESA Statuses for Participant's Transactions

A batch participant's preferred settings for Cash Account, Credit and ESA status may be entered into RITS in the SWIFT Batch Settlement Request.

Batch participants can also set override settings for Cash Account, Credit or ESA statuses in RITS. These override the statuses entered in the SWIFT message, or if the override statuses are set to *null*, the statuses set in the message prevail. If no status is set in the message and no override status is set in RITS, the RITS system default of *active* is applied.

# 4.4 Partially Entered Batches

RITS does not process a SWIFT message entered batch until it has received the expected number of messages for the batch.

#### 4.4.1 Partially Entered Batches and Recall All by Batch Stream

The **Recall All by Batch Stream** function within the **Management** function and the SWIFT Batch Recall Request message recalls all batches in the batch stream, including partially entered message batches.

L

# **Reservation Batches**

# 5. **RESERVATION BATCHES**

## 5.1 Key Points

- Reservation Batches are entered into RITS via an XML formatted file across the COIN.
- Reservation Batches cannot be amended or deleted once they have been accepted by RITS, though they can be recalled.
- A Reservation Request is sent by the Batch Administrator, which contains the BIN and details of the paying and receiving participants and transaction amounts. It requests that funds be reserved in the RITS Balance of the ESAs of paying participants.
- The Batch Administrator then sends either a Settlement Request to request settlement of the batch, or a Reservation Recall Request to recall the batch.
- In some cases, RITS may initiate the release of reserved ES funds. In this case a Reservation Unwound Response will be sent to the Batch Administrator.
- In a contingency the Batch Administrator may manually select Reservation Batches in a state of *Reserved* for settlement using the Reserved Funds – Manual Settlement function.
- In a contingency, the Reservation Batch File Upload facility allows a Batch Administrator to upload a file of Reservation Requests, Reservation Recall Requests, or Settlement Requests to RITS.

#### 5.2 Message Flows

The message flows between the Batch Administrator and RITS comprise:

| Name                          | Short<br>Name | Description                                                                                                    |
|-------------------------------|---------------|----------------------------------------------------------------------------------------------------|
| Reservation<br>Request        | RSVREQ        | This message contains all of the details necessary to<br>enter a Reservation Batch into RITS.<br>RITS will attempt to reserve funds in the RITS Balance of<br>the ESAs of paying participants in the batch. Once<br>reserved, these funds can be used only for the<br>settlement of Reservation transactions. |
| Reservation<br>Response       | RSVRES        | This message is sent by RITS to the Batch Administrator<br>to indicate whether the reservation of ES funds of paying<br>participants was successful or not.<br>If unsuccessful, a reject code is supplied (see<br>chapter 13).                                                                                |
| Reservation Recall<br>Request | RECREQ        | This message is sent by the Batch Administrator to recall<br>a batch (identified by its BIN). Reservation Batches can<br>be recalled only if in the status <i>Reserved</i> (that is, if no<br>Settlement Request has been received by RITS for this<br>BIN).                                                  |

# **Reservation Batches**

| Name                               | Short<br>Name | Description                                                                                                    |
|------------------------------------|---------------|----------------------------------------------------------------------------------------------------|
| Reservation Recall<br>Response     | RECRES        | This message is sent by RITS to the Batch Administrator<br>in response to the Reservation Recall Request, to<br>indicate whether the batch was successfully recalled or<br>not.<br>If unsuccessful, a reject code is supplied (see<br>chapter 13).                                          |
| Settlement<br>Request              | SETREQ        | This message is sent by the Batch Administrator to request settlement of a batch (identified by its BIN) for which funds have previously been reserved.                                                                                                    |
| Settlement<br>Response             | SETRES        | This message is sent by RITS to the Batch Administrator<br>in response to the Settlement Request, to indicate<br>whether the batch was successfully settled or not.<br>If unsuccessful, a reject code is supplied (see<br>chapter 13).                                                      |
| Reservation<br>Unwound<br>Response | UNWRES        | This message is sent by RITS to the Batch Administrator<br>when a reservation is released by RITS (and not at the<br>request of the Batch Administrator), for example at end<br>of day.<br>A code indicating the reason for the release of the<br>reservation is supplied (see chapter 13). |
| File Rejected<br>Response          | FLRJCT        | This message is sent by RITS to the Batch Administrator<br>if a file (containing messages) is rejected in its entirety<br>by RITS for not conforming to the agreed message<br>format.                                                                                                    |

#### 5.2.1 Status of Reservation Batches

On receipt by RITS, Reservation Requests are validated against message standards and other criteria. After successful validation, the Reservation Batch is formed.

If funds are successfully reserved in the ESAs of paying participants in the batch, then the batch will take the status *Reserved*. If funds cannot be successfully reserved, the batch will take the status *Rejected*. (Note that if one paying Member does not have sufficient funds in its RITS Balance for a reservation to take place, then no funds will be reserved in the ESAs of any paying participants in the batch.)

Once a Settlement Request for the batch has been received and validated, the batch is passed to the System Queue for settlement testing. Due to the prior reservation of ES funds (which cannot be used for any other purpose), the batch transaction should settle almost immediately and the batch will take the status *Settled*.

#### **Reservation Batches**

#### 5.3 Reservation Batches and Cash Account, Credit and ESA Statuses for Participant's Transactions

Cash Account, Credit and ESA statuses for transactions in Reservation Batches cannot be specified by the Batch Administrator. Statuses of *Priority* will be applied by RITS. It will not be possible for batch participants or the Batch Administrator to change these statuses. Any override status settings will not be applied to transactions in Reservation Batches.

## 5.4 Recalling a Reservation Batch

A Reservation Batch may be recalled by the Batch Administrator sending a Reservation Recall Request to RITS. A Reservation Batch can only be recalled if it is in the state of *Reserved*. If a Settlement Request has already been received by RITS for a Reservation Batch, then that batch cannot be recalled.

If a *Reserved* Reservation Batch is successfully recalled it will be given the status *Deleted*. The funds that had been reserved in the ESAs of paying participants in the batch will be released.

## 5.5 Unwinding of a Reservation

Any Batches that remain unsettled on the System Queue at the end of the processing day for that Batch Stream (which may vary, depending on agreed access for that Batch Stream) will be removed. Reservation Batches for which a Settlement Request has not been received by end-of-day take the status of *Deleted*.

Y

# **Reservation Batch File Enquiry**

# 6. **RESERVATION BATCH FILE ENQUIRY**

# 6.1 Key Points

- Allows a Batch Administrator to query files exchanged between the Batch Administrator and RITS for Reservation Batches.
- Displays information about uploaded Reservation Batch files as well as those sent to RITS over the COIN.
- Further details of a file, including the full file content, can also be viewed and exported.

# 6.2 Reservation Batch File Enquiry Screen

Select **Res File Enquiry** from the **Batch Admin** tab on the Main menu.

| Reserv           | ation Batch  | n File Enquiry | 1             |                   |         |        |           |      | Ś     |
|------------------|--------------|----------------|---------------|-------------------|---------|--------|-----------|------|-------|
| Enquiry F        | <u>ilter</u> |                |               |                   |         |        |           |      | ۲     |
| Direction        | Both 🔻       | Enquiry Date   | 18-Nov-2014 🔻 | Accepted/Rejected | Both    | •      | File Type | All  | -     |
| Filename         |              |                |               | Time Received/    | Created | From 0 | 0 00 00   | то   |       |
| Upload<br>Status | All 👻        |                |               |                   |         |        |           | Find | Clear |

#### 6.2.1 Filter Criteria for Reservation Batch File Enquiry

| Field             | Description                                                                                                    |
|-------------------|----------------------------------------------------------------------------------------------------|
| Direction         | Defaults to <i>Both</i> . Select the file direction. <i>In</i> displays files sent from the Batch Administrator to RITS; <i>Out</i> displays files sent from RITS to the Batch Administrator; <i>Both</i> displays all files. |
| Enquiry Date      | Defaults to the current date. The previous five days are also displayed in the dropdown. Select the appropriate date.                                                                                                    |
| Accepted/Rejected | Defaults to <i>Both</i> . Select files that were <i>Accepted</i> by RITS, <i>Rejected</i> by RITS, or all files.                                                                                                    |
| File Type         | Defaults to All. Select an appropriate file type, or all file types.<br>The available file types are:<br>RSVREQ<br>RSVRES<br>RECREQ<br>RECRES<br>SETREQ<br>SETRES<br>UNWRES<br>FLRJCT<br>UNKNWN                               |
| Filename          | If this is left blank, all files will be returned (subject to the other filter criteria). If populated, the record for the specified file will be displayed and all other filters will be ignored.                            |

## **Reservation Batch File Enquiry**

| Field                     | Description                                                                                                    |
|---------------------------|----------------------------------------------------------------------------------------------------|
| Time Received/<br>Created | 'From' defaults to 00:00:00. Enter appropriate values. If 'To' is left blank, all files from the 'From' value onwards for this date will be displayed.                                                                                                    |
| Upload Status             | <ul> <li>Defaults to <i>All</i>. Select an appropriate Upload Status to return all Reservation Batch files with that status:</li> <li>All (returns all Reservation Batch files, whether sent over the COIN or uploaded)</li> <li>Await Auth (returns all Reservation Batch files awaiting authorisation)</li> <li>Deleted (returns all uploaded Reservation Batch files that were deleted while awaiting authorisation)</li> <li>Removed at EOD (returns all Reservation Batch files that were removed from RITS at end of day because they were not authorised on the day that they were submitted for upload)</li> <li>Uploaded (returns all successfully uploaded files)</li> </ul> |

#### 6.2.2 Actions

| Button       | Description                                                                          |
|--------------|--------------------------------------------------------------------------------------|
| Find         | Select <b>Find</b> to display a list of files based on the filter criteria selected. |
| Clear        | Select <b>Clear</b> to re-populate the filter criteria with default values.          |
| Printer Icon | Select the <b>Printer Icon</b> to print the page.                                    |

# 6.3 Finding Files in Reservation Batch File Enquiry

Once all the appropriate filter criteria have been selected in the Reservation Batch File Enquiry screen, select **Find**.

| Enquiry Filt                                                                           | er                                                   |    |                                                   |                                                    |                |                                           |                                                                                      |         |                                                 |                                                           |                        |                                                         |
|----------------------------------------------------------------------------------------|------------------------------------------------------|----|---------------------------------------------------|----------------------------------------------------|----------------|-------------------------------------------|--------------------------------------------------------------------------------------|---------|-------------------------------------------------|-----------------------------------------------------------|------------------------|---------------------------------------------------------|
| Direction                                                                              | Both 🔻                                               |    | Enquiry                                           | / Date 1                                           | 8-Nov-2        | 2014 🔻                                    | Accepted/Rejected                                                                    | ed Bo   | th                                              | <ul> <li>File 1</li> </ul>                                | Type Al                | I •                                                     |
| Filename                                                                               |                                                      |    |                                                   |                                                    |                |                                           | Time Receiv                                                                          | ed/Crea | ted Fr                                          | om 00 00                                                  | 00 то                  |                                                         |
| Upload<br>Status                                                                       | All                                                  | •  |                                                   |                                                    |                |                                           |                                                                                      |         |                                                 |                                                           | Fi                     | nd Clea                                                 |
|                                                                                        |                                                      |    |                                                   |                                                    |                |                                           |                                                                                      |         |                                                 |                                                           |                        |                                                         |
|                                                                                        |                                                      |    |                                                   |                                                    |                |                                           |                                                                                      | 5 Recor | ds foun                                         | d (First   F                                              | Previous]              | 1 [Next                                                 |
| Date Time<br>Received/Crea                                                             | ated                                                 | \$ | File Type                                         | Batch<br>Stream Id                                 | Reject<br>Code | Filename                                  | e                                                                                    | 5 Recor | ds foun                                         | d [First   F<br>Number of<br>Messages                     | Previous]<br>Uploaded  | 1 [Next  <br>Upload<br>Status                           |
| Date Time<br>Received/Crea<br>18-Nov-2014                                              | ated<br>15:10:00                                     | ¢  | File Type<br>SETRES                               | Batch<br>Stream Id<br>PEXA                         | Reject<br>Code | Filename<br>PEXA.SE                       | ■<br>TRES.20141118.1510                                                              | 5 Recor | ds foun<br>14.xml                               | d [First   F<br>Number of<br>Messages<br>1                | Previous]              | 1 [Next  <br>Upload<br>Status                           |
| Date Time<br>Received/Crea<br>18-Nov-2014<br>18-Nov-2014                               | ated<br>15:10:00<br>15:08:15                         | \$ | File Type<br>SETRES<br>SETREQ                     | Batch<br>Stream Id<br>PEXA<br>PEXA                 | Reject<br>Code | Filename<br>PEXA.SE<br>PEXA.SE            | e<br>TRES.20141118.1510<br>TREQ.20141118.1508                                        | 5 Recor | ds foun<br>14.xml<br>95.xml                     | d [First   F<br>Number of<br>Messages<br>1<br>1           | Previous]              | 1 [Next  <br>Upload<br>Status                           |
| Date Time<br>Received/Crea<br>18-Nov-2014<br>18-Nov-2014<br>18-Nov-2014<br>18-Nov-2014 | ated<br>15:10:00<br>15:08:15<br>15:04:00             | \$ | File Type<br>SETRES<br>SETREQ<br>SETRES           | Batch<br>Stream Id<br>PEXA<br>PEXA<br>PEXA         | Reject<br>Code | Filenamo<br>PEXA.SE<br>PEXA.SE            | =<br>TRES.20141118.1510<br>TREQ.20141118.1508<br>TRES.20141118.1504                  | 5 Recor | ds foun<br>14.xml<br>95.xml<br>13.xml           | d [First   F<br>Number of<br>Messages<br>1<br>1           | Previous]<br>Uploaded  | 1 [Next  <br>Upload<br>Status<br>Await Autl             |
| Date Time<br>Received/Crea<br>18-Nov-2014<br>18-Nov-2014<br>18-Nov-2014<br>18-Nov-2014 | ated<br>15:10:00<br>15:08:15<br>15:04:00<br>15:02:13 | \$ | File Type<br>SETRES<br>SETREQ<br>SETRES<br>RSVREQ | Batch<br>Stream Id<br>PEXA<br>PEXA<br>PEXA<br>PEXA | Reject<br>Code | Filenamo<br>PEXA.SE<br>PEXA.SE<br>PEXA.SE | TRES.20141118.1510<br>TRES.20141118.1510<br>TREQ.20141118.1508<br>TRES.20141118.1504 | 5 Recor | ds foun<br>14.xml<br>95.xml<br>13.xml<br>94.xml | d [First   F<br>Number of<br>Messages<br>1<br>1<br>1<br>0 | Previous] Uploaded Y Y | 1 [Next  <br>Upload<br>Status<br>Await Autl<br>Uploaded |

#### 6.3.1 List Headings

# **Reservation Batch File Enquiry**

| Field                         | Description                                                                                                    |
|-------------------------------|----------------------------------------------------------------------------------------------------|
| Date Time<br>Received/Created | Displays the Date and Time the file was received by RITS (for request files) or created by RITS (for response files).                                                                                                    |
| File Type                     | Displays the type of messages that this file contains. UNKNWN will be displayed if RITS was unable to determine the file type of a file sent by a Batch Administrator.                                                                                         |
| Batch Stream ID               | Displays the Batch Stream ID.                                                                                                    |
| Reject Code                   | Displays the reject code (see chapter 13) if the file was rejected by RITS. <i>Blank</i> if the file was accepted by RITS.                                                                                                    |
| Filename                      | Displays the filename.                                                                                                    |
| Number of<br>Messages         | Displays the number of individual messages (requests or responses) in the file. <i>Blank</i> if the file was rejected by RITS.                                                                                                    |
| Uploaded                      | Displays <i>blank</i> if a file was sent to RITS via the COIN.<br>Displays $Y$ if a file was uploaded to RITS via the <b>Reservation</b><br><b>File Upload</b> function.                                                                                       |
| Upload Status                 | Displays <i>blank</i> if a file was sent to RITS via the COIN.<br>Displays <i>the current upload status (i.e. Await Auth, Deleted, Removed at EOD or Uploaded)</i> if a file was submitted for upload to RITS via the <b>Reservation File Upload</b> function. |

## 6.3.2 Actions

| Action          | Description                                                             |
|-----------------|-------------------------------------------------------------------------|
| (Select a File) | Select a row to open the Reservation Batch File Enquiry Details screen. |
| Printer Icon    | Select the <b>Printer Icon</b> to print the page.                       |

**Reservation Batch File Enquiry** 

#### 6.4 **Reservation Batch File Enquiry Details Screen**

To view details of a file exchanged between a Batch Administrator and RITS, select a file listed on the Reservation Batch File Enquiry screen.

| Reservation Batch File | Reservation Batch File Enquiry Details                                                                                                    |                                                                                                    |                                                                                                    |  |  |  |
|------------------------|----------------------------------------------------------------------------------------------------|----------------------------------------------------------------------------------------------------|----------------------------------------------------------------------------------------------------|--|--|--|
|                        | Message Received at RITS                                                                                                    |                                                                                                    |                                                                                                    |  |  |  |
| File Type              | RSVREQ                                                                                                    | Reject Code                                                                                                    |                                                                                                    |  |  |  |
| Filename               | PEXA.RSVREQ.20141118.144000.000142.xml                                                                                                    | Uploaded                                                                                                    | Yes                                                                                                    |  |  |  |
| Date/Time Created      | 11-Nov-2014 14:40:00                                                                                                    | Uploading User                                                                                                    | PEXA2E02                                                                                                    |  |  |  |
| Batch Stream Id        | PEXA                                                                                                    | Upload Status                                                                                                    | Uploaded                                                                                                    |  |  |  |
| Number of Messages     | 10                                                                                                    |                                                                                                    | Export File (.xml)                                                                                                    |  |  |  |
| File Content           | xmlns:NS1="urn:au:gov:rba:rits:reservedb<br>n> <ns1:rsrvreqlist><ns1:rsrvreq><ns1<br>tlmDt&gt;2014-12-<br/>17<ns1:rsrvdtls><ns1:rit<br>lmAmt&gt;435633.16&lt;<br/>srvDtls&gt;<ns1:rsrvdtls><ns1:ritsmem>W<br/>79.2<ns1:crdrind<br>:RsrvDtls&gt;<ns1:ritsmem>ANZB1:IntrBkSttlmAmt&gt;<ns1:crdrind>CRDT</ns1:crdrind></ns1:ritsmem></ns1:crdrind<br></ns1:ritsmem></ns1:rsrvdtls></ns1:rit<br></ns1:rsrvdtls></ns1<br></ns1:rsrvreq></ns1:rsrvreqlist> | atch:xsd:RsrvReq"> <ns1<br>:BIN&gt;PEXA14001314201<br/>ISMem&gt;NABLINS1:CRDRInd&gt;DBIT</ns1<br> PAC <ns<br>&gt;CRDT<ns<br>&gt;CRDTNS1:CRDRInd&gt;<th>Vrsn&gt;1.0<ns1:st<br>em&gt;<ns1:intrbkstt<br>:CRDRInd&gt;1:IntrBkSttImAmt&gt;1<br/>NS1:RsrvDtls&gt;<ns1<br>mt&gt;435453.96</ns1<br></ns1:intrbkstt<br></ns1:st<br></th></ns<br>Dtls&gt;</ns<br> | Vrsn>1.0 <ns1:st<br>em&gt;<ns1:intrbkstt<br>:CRDRInd&gt;1:IntrBkSttImAmt&gt;1<br/>NS1:RsrvDtls&gt;<ns1<br>mt&gt;435453.96</ns1<br></ns1:intrbkstt<br></ns1:st<br> |  |  |  |
|                        | Close                                                                                                    |                                                                                                    |                                                                                                    |  |  |  |

## 6.4.1 Reservation Batch File Enquiry Details Screen Headings

| Field                                         | Description                                                                                                    |
|-----------------------------------------------|----------------------------------------------------------------------------------------------------|
| File Type                                     | Displays the type of messages that this file contains. UNKNWN will be displayed if RITS was unable to determine the file type of a file sent by a Batch Administrator.      |
| File Name                                     | Displays the filename.                                                                                                    |
| Date/Time<br>Received or<br>Date/Time Created | Displays the Date and Time the file was received by RITS or created by RITS.                                                                                                |
| Batch Stream ID                               | Displays the Batch Stream ID.                                                                                                    |
| Number of<br>Messages                         | Displays the number of individual messages in the file. <i>Blank</i> if the file was rejected by RITS.                                                                      |
| Reject Code                                   | Displays the reject code (see chapter 13) if the file was rejected by RITS. <i>Blank</i> if the file was accepted by RITS.                                                  |
| Uploaded                                      | Displays <i>No</i> if a file was sent to RITS via the COIN.<br>Displays <i>Yes</i> if a file was manually uploaded to RITS via the <b>Reservation File Upload</b> function. |

 $\mathbf{F}$ 

# **Reservation Batch File Enquiry**

| Field          | Description                                                                                                    |  |  |
|----------------|----------------------------------------------------------------------------------------------------|--|--|
| Uploading User | Displays as <i>blank</i> if a file was sent to RITS via the COIN.<br>Displays the RITS user ID of the user that uploaded the file if it<br>was manually uploaded to RITS via the <b>Reservation File</b><br><b>Upload</b> function.                               |  |  |
| Status         | Displays as <i>blank</i> if a file was sent to RITS via the COIN.<br>Displays the <i>current upload status (i.e. Await Auth, Deleted, Removed at EOD or Uploaded)</i> if a file was submitted for upload to RITS via the <b>Reservation File Upload</b> function. |  |  |
| File Content   | Displays the entire contents of the file, including all XML tags and content.                                                                                                    |  |  |

#### 6.4.2 Actions

| Action             | Description                                                                                                    |
|--------------------|----------------------------------------------------------------------------------------------------|
| Export File (.xml) | Select <b>Export File (.xml)</b> to export the file contents in XML format.                                                                                                    |
| Close              | Select <b>Close</b> to return to the Reservation Batch File Enquiry screen, with a refreshed list of files according to the filter criteria previously selected (see section 6.3). |
| Printer Icon       | Select the <b>Printer Icon</b> to print the page.                                                                                                    |

Y

# 7. RESERVATION BATCH MESSAGE ENQUIRY

# 7.1 Key Points

- Allows a Batch Administrator to query messages (i.e. requests and responses) exchanged between the Batch Administrator and RITS for Reservation Batches.
- Messages are presented in Request/Response pairs.

## 7.2 Reservation Batch Message Enquiry Screen

Select **Res Message Enquiry** from the **Batch Admin** tab on the Main menu.

| Reservatio     | n Batch Mo    | essage E | nquiry |               | Ś                 |
|----------------|---------------|----------|--------|---------------|-------------------|
| Enquiry Filter |               |          |        |               | ۲                 |
| Enquiry Date   | 10-Jul-2014 🔹 | Status   | All 🔹  |               | Reject Code All 🔻 |
| Message Type   | All 🝷         | BIN      |        | Time Received | From 00 00 00 To  |
|                |               |          |        |               | Find Clear        |
|                |               |          |        |               |                   |
|                |               |          |        |               |                   |

#### 7.2.1 Filter Criteria for Reservation Batch Message Enquiry

| Field        | Description                                                                                                    |  |  |
|--------------|----------------------------------------------------------------------------------------------------|--|--|
| Enquiry Date | Defaults to the current date. The previous five days are also displayed in the dropdown. Select the appropriate date.                                                                                                    |  |  |
| Status       | Defaults to <i>All</i> . Select an appropriate Status for the message. If <i>All</i> is selected, all messages are displayed. If a specific status is selected ( <i>Successful</i> , <i>Unsuccessful</i> , <i>Sent</i> or <i>Received</i> ), then only messages with the selected status will be displayed.                                                                                              |  |  |
| Reject Code  | Defaults to <i>All</i> . If a specific reject code is selected, then only messages with the selected reject code are displayed. (See chapter 13 for a list of reject codes.)                                                                                                    |  |  |
| Message Type | <ul> <li>Defaults to All. Select an appropriate message type, or all messages.</li> <li>The available message types are: <ul> <li>RSVREQ (displays Reservation Request/Response pairs)</li> <li>RECREQ (displays Reservation Recall Request/Response pairs)</li> <li>SETREQ (displays Settlement Request/Response pairs)</li> <li>UNWRES (displays Reservation Unwound Responses)</li> </ul> </li> </ul> |  |  |
| BIN          | If this is left blank, all messages will be returned (subject to the other filter criteria). If populated, the messages for the specified BIN only will be displayed and all other filters will be ignored.                                                                                                    |  |  |

# **Reservation Batch Message Enquiry**

| Field         | Description                                                                                                    |
|---------------|----------------------------------------------------------------------------------------------------|
| Time Received | 'From' defaults to 00:00:00. Enter appropriate values. If 'To' is left blank, all files from the 'From' value onwards for this date will be displayed. |

# 7.2.2 Actions

| Button | Description                                                                                   |
|--------|-----------------------------------------------------------------------------------------------|
| Find   | Select <b>Find</b> to display a list of messages based on the filter criteria selected.       |
| Clear  | Select <b>Clear</b> to clear any list contents and reset the filters to their default values. |

¥

**Reservation Batch Message Enquiry** 

# 7.3 Finding Messages in Reservation Batch Message Enquiry

Once all the appropriate filter criteria have been selected in the Reservation Batch Message Enquiry screen, select **Find**.

| Reservation Batch Message Enquiry |                 |              |                 |                   |              |                |                                        |
|-----------------------------------|-----------------|--------------|-----------------|-------------------|--------------|----------------|----------------------------------------|
| Enquiry Filt                      | ter             |              |                 |                   |              |                | 8                                      |
| Enquiry [                         | Date 10-Jul-201 | 4 🔻 Status   | a All 🔹         |                   |              |                | Reject Code All 🔻                      |
| Message T                         | ype All         | ▼ BIN        |                 |                   | Time Re      | ceived         | From 00 00 00 To                       |
|                                   |                 |              |                 |                   |              |                | Find Clear                             |
|                                   |                 |              |                 |                   | 8 Rec        | ords fo        | und [First   Previous] 1 [Next   Last] |
| Date                              | Time Received   | Message Type | BIN             | Time<br>Responded | Status       | Reject<br>Code | Responsible Member                     |
| 10-Jul-2014                       | 11:24:41        | SETREQ       | PEXA07101122581 | 11:24:44          | Unsuccessful | 72             |                                        |
| 10-Jul-2014                       | 11:24:14        | SETREQ       | PEXA07101122581 | 11:24:29          | Successful   |                |                                        |
| 10-Jul-2014                       | 11:23:00        | RSVREQ       | PEXA07101122581 | 11:23:05          | Successful   |                |                                        |
| 10-Jul-2014                       | 11:17:25        | RECREQ       | PEXAJAW060616   | 11:17:28          | Successful   |                |                                        |
| 10-Jul-2014                       | 11:15:31        | RSVREQ       | PEXAJAW060616   | 11:15:35          | Successful   |                |                                        |
| 10-Jul-2014                       | 11:01:46        | SETREQ       | PEXAJAW060620   | 11:01:57          | Successful   |                |                                        |
| 10-Jul-2014                       | 11:01:46        | SETREQ       | PEXAJAW060623   | 11:01:57          | Successful   |                |                                        |
| 10-Jul-2014                       | 11:01:46        | SETREQ       | PEXAJAW060626   | 11:01:57          | Successful   |                |                                        |
|                                   |                 |              |                 |                   |              |                |                                        |
|                                   |                 |              |                 |                   |              |                |                                        |
|                                   |                 |              |                 |                   |              |                |                                        |
|                                   |                 |              |                 |                   |              |                |                                        |

#### 7.3.1 List Headings

| Field          | Description                                                                                                    |  |  |
|----------------|----------------------------------------------------------------------------------------------------|--|--|
| Date           | Displays the date the Request message was received by RITS (or, in the case of the UNWRES message type, created by RITS).                                                                                                    |  |  |
| Time Received  | Displays the time the Request message was received by RITS. <i>Blank</i> if the row refers to a Reservation Unwound Response message.                                                                                                    |  |  |
| Message Type   | Displays the type of the Request message, or UNWRES if the line item refers to a Reservation Unwound Response message.                                                                                                    |  |  |
| BIN            | Displays the BIN.                                                                                                    |  |  |
| Time Responded | Displays the time RITS created the response file into which the Response message for this Request was placed.                                                                                                    |  |  |
| Status         | Indicates whether the Request message was successfully processed by RITS.<br>Displays <i>Sent</i> for Reservation Unwound Messages.<br>Displays <i>Received</i> if a Request message has been received at RITS but has not yet been responded to. |  |  |

# **Reservation Batch Message Enquiry**

| Field                 | Description                                                                                                    |
|-----------------------|----------------------------------------------------------------------------------------------------|
| Reject Code           | Displays the reject code (see Chapter 13) contained in the Response message if the Request message was unsuccessful. <i>Blank</i> if the Request message was successfully processed by RITS. |
| Responsible<br>Member | Displays the branch mnemonic of the Member if a Reservation<br>Request message was rejected due to insufficient ES funds of a<br>paying participant in the Batch.                            |

#### 7.3.2 Actions

| Action              | Description                                                                                  |
|---------------------|----------------------------------------------------------------------------------------------|
| Select a<br>Message | Select a row to open the Reservation Batch Message Enquiry Details screen (see section 7.4). |
| Printer Icon        | Select the <b>Printer Icon</b> to print the page.                                            |

# 7.4 Reservation Batch Message Enquiry Details Screen

To view details of messages exchanged between a Batch Administrator and RITS for a given BIN, select a message listed on the Reservation Batch Message Enquiry screen (see section 7.3).

| Reservation Batch Message Enquiry Details |                                        |               |          |  |  |
|-------------------------------------------|----------------------------------------|---------------|----------|--|--|
|                                           | BIN PEXA0710112841                     | 1             | Ň        |  |  |
|                                           | Request Message                        |               |          |  |  |
| Message Type                              | RSVREQ                                 | Time Received | 11:28:42 |  |  |
| File Name                                 | PEXA.RSVREQ.20140710.112842.000001.xml |               |          |  |  |
|                                           | Response Message                       |               |          |  |  |
| Message Type                              | RSVRES                                 | Time Created  | 11:28:51 |  |  |
| File Name                                 | PEXA.RSVRES.20140710.112851.039424.xml |               |          |  |  |
| Status                                    | Successful                             | Reject Code   |          |  |  |
| Close                                     |                                        |               |          |  |  |

# **Reservation Batch Message Enquiry**

# 7.4.1 Reservation Batch Message Enquiry Details Screen Headings

| Field                       | Description                                                                                                    |  |  |  |
|-----------------------------|----------------------------------------------------------------------------------------------------|--|--|--|
| BIN                         | Displays the BIN to which the selected message relates.                                                                                                    |  |  |  |
| Request Message/            | Displays the type of the selected Request message.                                                                                                    |  |  |  |
| Message Type                | <i>Blank</i> if the selected message is a Reservation Unwound Response.                                                                                                    |  |  |  |
| Request Message/            | Displays the time the selected Request message was received by RITS.                                                                                                    |  |  |  |
| Time Received               | Blank if the selected message is a Reservation Unwound Response.                                                                                                    |  |  |  |
| Request Message/            | Displays the name of the file in which the selected Request message was sent to RITS.                                                                                                    |  |  |  |
| File Name                   | Blank if the selected message is a Reservation Unwound Response.                                                                                                    |  |  |  |
| Response Message/           | Displays the type of the Response message created by RITS.                                                                                                    |  |  |  |
| Message Type                | <i>Blank</i> if a Response message has not yet been created for the selected Request message.                                                                                                    |  |  |  |
| Response Message/           | Displays the time that the Response message was created by RITS.                                                                                                    |  |  |  |
| Time Created                | Blank if a Response message has not yet been created for the selected Request message.                                                                                                    |  |  |  |
| Response Message/           | Displays the name of the file in which the Response message was sent from RITS to the Batch Administrator.                                                                                                    |  |  |  |
| File Name                   | Blank if a Response message has not yet been created for the selected Request message.                                                                                                    |  |  |  |
| Response Message/<br>Status | Displays the status of the selected message: <i>Successful</i> , <i>Unsuccessful</i> , <i>Sent</i> (used for Reservation Unwound Response), or <i>Received</i> (used if a Response message has not yet been created for the selected Request message). |  |  |  |
| Response Message/           | If the status of the selected message is <i>Unsuccessful</i> or <i>Sent</i> , displays the reject code associated with that message (see chapter 13).                                                                                                  |  |  |  |
| Reject Code                 | <i>Blank</i> otherwise.                                                                                                    |  |  |  |

#### 7.4.2 Actions

| Action       | Description                                                                                                    |
|--------------|----------------------------------------------------------------------------------------------------|
| Close        | Select <b>Close</b> to return to the Reservation Batch Message Enquiry screen, with a refreshed list of messages according to the filter criteria previously selected (see section 7.3). |
| Printer Icon | Select the <b>Printer Icon</b> to print the page.                                                                                                    |

L

# **Reserved Funds – Manual Settlement**

# 8. RESERVED FUNDS – MANUAL SETTLEMENT (RESERVATION BATCH)

#### 8.1 Key Points

- Allows a Batch Administrator to manually select Reservation Batches in a state of *Reserved* for settlement.
- For use in a contingency only, when the usual method of file transmission is unable to be used.
- An authorisation may be placed on this function.

#### 8.2 Reserved Funds – Manual Settlement Screen

Select **Manual Set Request** from the **Batch Admin** tab on the Main menu. This function is available only to users with the role Reserved Funds Manual Settlement Request.

| Reserve Funds - Manual Settlement | Ś          |
|-----------------------------------|------------|
| Enquiry Filter                    | 8          |
| BIN                               |            |
|                                   | Find Clear |
|                                   |            |

#### 8.2.1 Filter Criteria for Reserved Funds – Manual Settlement

| Field | Description                                                                                                    |  |  |  |
|-------|----------------------------------------------------------------------------------------------------|--|--|--|
| BIN   | Enter a BIN to return details of that batch (if it has a current status of <i>Reserved</i> ).<br>If left blank, all batches in the Batch Stream administered by the Batch Administrator that have a current Status of <i>Reserved</i> will be returned. |  |  |  |

#### 8.2.2 Actions

| Button | Description                                                                                   |
|--------|-----------------------------------------------------------------------------------------------|
| Find   | Select <b>Find</b> to display a list of batches based on the filter criteria selected.        |
| Clear  | Select <b>Clear</b> to clear any list contents and reset the filters to their default values. |

¥

**Reserved Funds – Manual Settlement** 

#### 8.3 Finding Batches in Reserved Funds – Manual Settlement

Once all the appropriate filter criteria have been entered in the Reserved Funds – Manual Settlement screen, select **Find**.

| Reserved Funds - Manual Settlement |          |                  |                  |                           |                    |   |
|------------------------------------|----------|------------------|------------------|---------------------------|--------------------|---|
| Enquiry Filter                     |          |                  |                  |                           |                    |   |
| BIN Find Clear                     |          |                  |                  |                           |                    |   |
| BIN                                | Status   | Reservation Time | Reservation Date | Number of<br>Participants | Request Settlement | * |
| PEXA20131223000001                 | Reserved | 14:22:02         | 23-Dec-2013      | 4                         |                    | = |
| PEXA20131223000002                 | Reserved | 14:20:24         | 23-Dec-2013      | 11                        |                    |   |
| PEXA20131223000005                 | Reserved | 14:16:57         | 23-Dec-2013      | 15                        |                    |   |
| PEXA20131223000006                 | Reserved | 14:15:09         | 23-Dec-2013      | 3                         |                    |   |
|                                    |          |                  |                  |                           |                    |   |
| Submit Clear                       |          |                  |                  |                           |                    |   |

#### 8.3.1 List Headings

| Field                     | Description                                                                                                    |  |  |  |
|---------------------------|----------------------------------------------------------------------------------------------------|--|--|--|
| BIN                       | Displays the BIN of the Reservation Batch.                                                                                                    |  |  |  |
| Status                    | Displays the status of the Reservation Batch. Note that the status will always be Reserved (as batches with a status other than <i>Reserved</i> will not be displayed on this screen). |  |  |  |
| Reservation Time          | Displays the time that funds were reserved in the RITS Balance of the ESAs of paying participants in the batch.                                                                        |  |  |  |
| Reservation Date          | Displays the date that funds were reserved in RITS Balance of<br>the ESAs of paying participants in the batch (this will always be<br>the current date).                               |  |  |  |
| Number of<br>Participants | Displays the number of participants in this Reservation Batch.                                                                                                    |  |  |  |
| Request<br>Settlement     | Displays checkboxes. Select a checkbox to request settlement of that Batch.                                                                                                    |  |  |  |

#### 8.3.2 Actions

| Action | Description                                                                                                    |
|--------|----------------------------------------------------------------------------------------------------|
| Submit | Select the <b>Submit</b> button to submit those batches with checks in the Request Settlement checkboxes for settlement testing.<br>If one or more batches corresponding to the selected BINs are no longer in the status of Reserved when <b>Submit</b> is selected, the submission will be unsuccessful and an on-screen message displayed. |
| Clear  | Sets all checkboxes in the <b>Request Settlement</b> column to unselected.                                                                                                    |

# R I T S Reser

## **Reserved Funds – Manual Settlement**

**Printer Icon** Select the **Printer Icon** to print the page.

## 8.4 Reserved Funds – Manual Settlement Confirmation

This confirmation screen is displayed when the one or more batches have been selected (by selecting the Request Settlement checkboxes) in the Reserved Funds – Manual Settlement screen, and submitted.

|                      | BIN                      |                      |
|----------------------|--------------------------|----------------------|
| 1                    | PEXA20131223000001       | 1                    |
| 2                    | PEXA20131223000002       |                      |
| 3                    | PEXA20131223000005       | 1                    |
| 4                    | PEXA20131223000006       |                      |
| Do you wish to proce | ed with submitting these | BINs for settlement? |

#### 8.4.1 List Headings

Y

| Field | Description                                                                          |  |  |  |  |
|-------|--------------------------------------------------------------------------------------|--|--|--|--|
| BIN   | Displays the BINs of the Reservation Batches that have been selected for settlement. |  |  |  |  |

#### 8.4.2 Actions

| Action       | Description                                                                                                    |
|--------------|----------------------------------------------------------------------------------------------------|
| ОК           | Select $\mathbf{OK}$ to confirm that the displayed batches are to be submitted for settlement testing.                                                                                                    |
| Cancel       | Select <b>Cancel</b> to return to the Reserved Funds – Manual Settlement screen, with a refreshed list of batches according to the filter criteria previously entered (see section 8.3). The selected batches will not be submitted for settlement testing. |
| Printer Icon | Select the <b>Printer Icon</b> to print the page.                                                                                                    |

#### 8.5 Reserved Funds – Manual Settlement Request Notification

Once the confirmation has been submitted, one of the following notification screens is displayed.

Manual Settlement Request Notification with Authorisation ON:

| Manual Settlement Request Notification                       | es |
|--------------------------------------------------------------|----|
| The settlement requests have been submitted for authorisatio | n  |
| The settlement requests have been submitted                  |    |
| Close                                                        |    |

# **Reserved Funds – Manual Settlement**

Manual Settlement Request Notification with Authorisation OFF:

| Manual Settlement Request Notification      | Ś |
|---------------------------------------------|---|
| The settlement requests have been submitted | ~ |
| Close                                       |   |

Manual Settlement Request Notification with Error:

| Manual Sett | lement Request Notification                                                                  | A |
|-------------|----------------------------------------------------------------------------------------------|---|
|             | At least one of the Reservation Batches submitted for Settlement is no longer in a status of |   |
|             | Reserved. None of the batches have been submitted for Settlement.                            |   |
|             | Close                                                                                        |   |

# 8.5.1 Actions

| Action       | Description                                                                                                    |
|--------------|----------------------------------------------------------------------------------------------------|
| Close        | Select <b>Close</b> to return to the Reserved Funds – Manual Settlement screen, with a refreshed list of batches according to the filter criteria previously entered (see section 8.3). |
| Printer Icon | Select the <b>Printer Icon</b> to print the page.                                                                                                    |

L

# **Reservation Batch File Upload**

# 9. **RESERVATION BATCH FILE UPLOAD**

## 9.1 Key Points

- Allows a Batch Administrator to upload Reservation Batch Files to RITS for processing.
- For use in a contingency only, when the usual method of file transmission (COIN) is unable to be used.
- RITS performs security checks and filename checks when the file to be uploaded is submitted.
- An authorisation may be placed on this function.
- A user can delete an uploaded Reservation Batch related file that has not yet been authorised, i.e., has a status of *Await Auth*.

# 9.2 Reservation Batch Upload Main Screen

Select **Res File Upload** from the **Batch Admin** tab on the Main menu. This function is available only to users with the role Reservation Batch File Upload.

| <b>Reservation Batch File Uploa</b> | d            | e de la companya de la companya de la |
|-------------------------------------|--------------|----------------------------------------------------------------------------------------------------|
| Reservation Batch File              | В            | rowse                                                                                                    |
|                                     | Upload Clear |                                                                                                    |

#### 9.2.1 Display Field for Reservation Batch Upload

| Field                     | Description                                                                                                    |
|---------------------------|----------------------------------------------------------------------------------------------------|
| Reservation Batch<br>File | This field displays the directory and path of the Reservation File<br>to be uploaded. It is populated when the user selects a file via<br>the browse button (only one per submit). A user can delete the<br>contents of the field, but cannot manually enter or amend it. |

#### 9.2.2 Actions

| Button | Description                                                                                                    |
|--------|----------------------------------------------------------------------------------------------------|
| Browse | Select <b>Browse</b> to open a standard Windows file management<br>browser, navigate to the correct directory and select a file for<br>upload. Only XML files (i.e., files with .xml extension) can be<br>selected. The selected file name will appear in the Reservation<br>Batch File field. If no file is chosen, the Reservation Batch File<br>field remains blank.<br>In the Windows browser, the user selects the file and then |
|        | selects 'Open' to select the file, or 'Cancel'.                                                                                                    |
|        | The user can reselect <b>Browse</b> to select a different file before selecting <b>Upload</b> .                                                                                                    |

#### **Reservation Batch File Upload**

| Button | Description                                                                                                    |
|--------|----------------------------------------------------------------------------------------------------|
| Upload | Select <b>Upload</b> to upload the file displaying in the Reservation<br>Batch File field. Security checks and filename checks are<br>performed.<br>If validations are passed, the <b>Reservation Batch Upload</b><br><b>Confirmation</b> screen is displayed.<br>If validations are not passed, an error message is displayed on<br>this screen. Users can then amend the file selection and<br>resubmit the upload |
|        |                                                                                                    |
| Clear  | Select <b>Clear</b> to clear the Reservation Batch File field. Users can then select another file and perform the upload.                                                                                                    |

# 9.3 Reservation Batch Upload Confirmation

The Reservation Batch Upload Confirmation screen is displayed if security and filename checks are successfully completed on the file submitted for upload. The user verifies the Reservation Batch file details before confirming the upload of the file.

| Reservation Ba | atch Upload Confirmation            | Ċ                                    |  |
|----------------|-------------------------------------|--------------------------------------|--|
|                | Reservation Batch File Name         | PEXA.RSVREQ.141118.121202.000001.xml |  |
|                | Reservation Batch File Type         | RSVREQ                               |  |
|                | Reservation Batch File Size (bytes) | 800                                  |  |
|                | Are you sure you wish to up         | oad the Reservation Batch file?      |  |

#### 9.3.1 Display Fields for Reservation Batch Upload Confirmation

| Field                                  | Description                                                                                                    |
|----------------------------------------|----------------------------------------------------------------------------------------------------|
| Reservation Batch<br>File Name         | Displays the file name, including the file extension, of the Reservation Batch File selected from the Windows browser for upload.                                                                            |
| Reservation Batch<br>File Type         | Displays the message type of the messages contained in the file<br>to be uploaded. These types are: RSVREQ (Reservation<br>Request), RECREQ (Reservation Recall Request) and SETREQ<br>(Settlement Request). |
| Reservation Batch<br>File Size (bytes) | Displays the size in bytes of the file that is to be uploaded to RITS.                                                                                                    |

# **Batch Administration**

## **Reservation Batch File Upload**

#### 9.3.2 Actions

| Button | Description                                                                                                    |
|--------|----------------------------------------------------------------------------------------------------|
| ОК     | Select <b>OK</b> to commit the file upload.<br>The Reservation Batch File Upload Notification screen is then<br>displayed (see below).<br>If an authorisation is set, the uploaded file is assigned a status<br>of 'Await Auth'. If an authorisation is not set, the uploaded file<br>is assigned a status of 'Uploaded'. |
| Cancel | If <b>Cancel</b> is selected, the Reservation Batch File is not uploaded.<br>The system returns to the <b>Reservation Batch File Upload</b><br>screen, refreshed, with all fields retaining the values that had<br>been submitted (to allow for amendment and resubmission of<br>the file).                               |

# 9.4 Reservation Batch Upload Notification

The Reservation Batch File Notification screen appears after the Reservation Batch File upload has been confirmed.

The following screen is displayed if authorisation is not set:

| Reservation Batch File Upload Notification   |  |
|----------------------------------------------|--|
| The Reservation Batch file has been uploaded |  |
| Close                                        |  |

The following screen is displayed if the Reservation Batch File is assigned a status of 'Await Auth' (because authorisation has been set):

| Reservation Batch File Upload Notification       |
|--------------------------------------------------|
| This update has been submitted for authorisation |
| The Reservation Batch file has been uploaded     |
| Close                                            |

#### 9.4.1 Actions

| Button | Description                                                                                                    |
|--------|----------------------------------------------------------------------------------------------------|
| Close  | On selection of <b>Close</b> , the system returns to the <b>Reservation</b><br><b>Batch File Upload</b> screen with all fields displaying their default<br>values. |

L

# **Reservation Batch File Delete**

# **10. RESERVATION BATCH FILE DELETE**

#### **10.1** Key Points

- Allows a Batch Administrator to delete a Reservation Batch file that has been uploaded to RITS for processing, where authorisation is turned on.
- Only files awaiting authorisation can be deleted.
- Only one uploaded file can be deleted at a time.
- Any user with the relevant role can delete a file, whether they submitted the upload or not.
- Reservation Batch files that are not authorised or deleted on the day that they were submitted for upload are assigned a status of 'Removed at EOD' by RITS at the end of the Reports session.

## **10.2** Reservation Batch Delete List Screen

Select **Res File Delete** from the **Batch Admin** tab on the Main menu. This function is available only to users who have the role Reservation Batch File Delete.

When **Res File Delete** is selected, the function populates a list screen with selected details of all Reservation Batch Files that have a status of 'Await Auth'. If there are no Reservation Batch Files with this status, the screen displays the message "No records found".

| Reservation Batch File Delete        |           |                   |                              |                    |  |
|--------------------------------------|-----------|-------------------|------------------------------|--------------------|--|
|                                      |           | 3 R               | ecords found [First   Previo | ous] 1 [Next   Las |  |
| File Name                            | File Type | File Size (bytes) | Date/Time Received           | Uploading User     |  |
| PEXA.RSVREQ.141118.120202.000001.xml | RSVREQ    | 799               | 18-Nov-2014 11:02:26         | PEXA2E02           |  |
| PEXA.RSVREQ.141118.123202.000002.xml | RSVREQ    | 801               | 18-Nov-2014 11:32:33         | PEXA2E02           |  |
| PEXA.RSVREQ.141118.130202.000003.xml | RSVREQ    | 912               | 18-Nov-2014 11:32:36         | PEXA2E02           |  |

#### **10.2.1** Display Fields for Reservation Batch Delete List Screen

| Field                 | Description                                                                                                    |
|-----------------------|----------------------------------------------------------------------------------------------------|
| File Name             | Displays the file name, including the file extension, of the Reservation Batch file currently in a status of 'Await Auth'.                                                                                     |
| File Type             | Displays the message type of the messages contained in the uploaded file. These types are: These types are: RSVREQ (Reservation Request), RECREQ (Reservation Recall Request) and SETREQ (Settlement Request). |
| File Size (bytes)     | Displays the size in bytes of the Reservation Batch file.                                                                                                    |
| Date/Time<br>Received | Displays the date and time that the Reservation Batch file was assigned a status of 'Await Auth'.                                                                                                    |
| Uploading User        | Displays the RITS user ID of the user that submitted the Reservation Batch file for upload.                                                                                                    |

# **Reservation Batch File Delete**

#### 10.2.2 Actions

| Action               | Description                                                                                                    |
|----------------------|----------------------------------------------------------------------------------------------------|
| (Selection of a row) | Selection of a row is allowed by mouse click, or tab and Enter.<br>On the selection of a row, the <b>Reservation Batch File Delete -Details</b> screen is displayed. |

# **10.3** Reservation Batch Delete – Details

| Reservation Batch File De | lete - Details                                                                                                    |                                                                                                    | I. |
|---------------------------|----------------------------------------------------------------------------------------------------|----------------------------------------------------------------------------------------------------|----|
|                           | Message Received at RITS                                                                                                    | ;                                                                                                    |    |
| File Type                 | RSVREQ                                                                                                    |                                                                                                    |    |
| Filename                  | PEXA.RSVREQ.141118.120202.000001.xml                                                                                                    |                                                                                                    |    |
| Date Time Received        | 18-Nov-2014 11:02:26                                                                                                    |                                                                                                    |    |
| Batch Stream Id           | РЕХА                                                                                                    |                                                                                                    |    |
|                           |                                                                                                    |                                                                                                    |    |
| File Content              | <ns1:rsrvreqfile<br>xmlns:NS1="urn:au:gov:rba:rits:reservedbal<br/>n&gt;<ns1:rsrvreqlist><ns1:rsrvreq><ns1:e<br>tlmDt&gt;2014-11-<br/>18<ns1:rsrvdtls><ns1:rits<br>tlmAmt&gt;325.8<ns1:c<br>Dtls&gt;<ns1:rsrvdtls><ns1:ritsmem>CBAA&lt;<br/>20.37<ns1:crdrind:<br>1:RsrvDtls&gt;<ns1:ritsmem>ANZB</ns1:ritsmem></ns1:crdrind:<br></ns1:ritsmem></ns1:rsrvdtls></ns1:c<br></ns1:rits<br>S1:IntrBkSttlmAmt&gt;<ns1:crdrind>CRDT<th>tch:xsd:RsrvReq"&gt;<ns1:vrsn>1.0BIN&gt;PEXA14001112601<ns1:st<br>Mem&gt;WPAC<ns1:intrbkst<br>RDRInd&gt;CRDT</ns1:intrbkst<br></ns1:st<br></ns1:vrsn></th></ns1:crdrind>/NS1:RITSMem&gt;<ns1:intrbksttlmamt>1309<br/>DBIT</ns1:intrbksttlmamt></ns1:rsrvdtls><ns<br>Mem&gt;<ns1:intrbksttlmamt>130594.57IS1:CRDRInd&gt;<th></th></ns1:intrbksttlmamt></ns<br></ns1:e<br></ns1:rsrvreq></ns1:rsrvreqlist></ns1:rsrvreqfile<br> | tch:xsd:RsrvReq"> <ns1:vrsn>1.0BIN&gt;PEXA14001112601<ns1:st<br>Mem&gt;WPAC<ns1:intrbkst<br>RDRInd&gt;CRDT</ns1:intrbkst<br></ns1:st<br></ns1:vrsn> |    |
|                           | Delete Close                                                                                                    |                                                                                                    |    |

#### **10.3.1** Display Fields for Reservation Batch Delete – Details

| Field                 | Description                                                                                                    |
|-----------------------|----------------------------------------------------------------------------------------------------|
| File Type             | Displays the message type of messages contained in the Reservation Batch File. These types are: RSVREQ (Reservation Request), RECREQ (Reservation Recall Request) and SETREQ (Settlement Request). |
| File Name             | Displays the file name, including the file extension, of the Reservation Batch File.                                                                                                    |
| Date Time<br>Received | Displays the date and time that this Reservation Batch file was assigned with a status of 'Await Auth'.                                                                                            |
| Batch Stream Id       | Displays the Batch Stream to which the uploaded file relates.                                                                                                    |
| File Content          | Displays the contents of the file in XML format.                                                                                                    |

## **Reservation Batch File Delete**

#### 10.3.2 Actions

| Button | Description                                                                                                    |
|--------|----------------------------------------------------------------------------------------------------|
| Delete | Select <b>Delete</b> to delete the Reservation Batch File for which details are displayed (i.e. so that the upload to RITS is not completed). |
| Close  | Select <b>Close</b> to return to <b>the Reservation Batch File Delete</b> list screen, with information refreshed.                            |

## **10.4** Reservation Batch File Delete Confirmation

The Reservation Batch File Delete Confirmation screen displays when the Delete button is selected in Reservation Batch Delete – Details.

| <b>Reservation Ba</b>             | atch File Delete C   | Confirmation              |                      |                     | J. |
|-----------------------------------|----------------------|---------------------------|----------------------|---------------------|----|
| The fol                           | lowing Reservation I | Batch File will be delete | ed:                  |                     |    |
|                                   | Rese                 | rvation Batch File Nam    | e PEXA.RSVREQ. 14111 | 8.120202.000001.xml |    |
|                                   | Rese                 | ervation Batch File Typ   | e RSVREQ             |                     |    |
|                                   | Reservation          | n Batch File Size (Byte   | 5) 799               |                     |    |
| File History D                    | )etails              |                           |                      |                     |    |
| E                                 | ntry Date            | Entry Time                | User Logon           | Status              |    |
| 1                                 | 8-Nov-2014           | 11:02:26                  | PEXA2E02             | Await Auth          |    |
| Are you sure you wish to proceed? |                      |                           |                      |                     |    |
|                                   |                      | ОК                        | Cancel               |                     |    |

#### **10.4.1** Display Fields for Reservation Batch File Delete Confirmation

| Field                                  | Description                                                                                                    |
|----------------------------------------|----------------------------------------------------------------------------------------------------|
| Reservation Batch<br>File Name         | Displays the file directory and name, including the file extension, of the Reservation Batch file to be deleted.                                                                                            |
| Reservation Batch<br>File Type         | Displays the message type of the messages contained in the file<br>to be deleted. These types are: RSVREQ (Reservation Request),<br>RECREQ (Reservation Recall Request) and SETREQ (Settlement<br>Request). |
| Reservation Batch<br>File Size (Bytes) | Displays the size in bytes of the Reservation Batch file that is to be deleted from RITS.                                                                                                    |
| Entry Date                             | Displays the date that the Reservation Batch file was assigned a status of 'Await Auth'.                                                                                                    |
| Entry Time                             | Displays the time that the Reservation Batch file was assigned a status of 'Await Auth'. Time is displayed in the 24-hour clock format.                                                                     |
| User Logon                             | Displays the RITS user ID of the user that submitted the Reservation Batch file for upload.                                                                                                    |

L

#### **Reservation Batch File Delete**

| Field  | Description                                                                  |
|--------|------------------------------------------------------------------------------|
| Status | Displays 'Await Auth' (as only files awaiting authorisation can be deleted). |

#### 10.4.2 Actions

| Button | Description                                                                                                    |
|--------|----------------------------------------------------------------------------------------------------|
| ОК     | Select <b>OK</b> to delete the file.<br>If the deletion was <b>successful</b> , the Reservation Batch file is deleted (the status of the Reservation Batch File is changed to 'Deleted') and the user is returned to the <b>Reservation Batch</b><br><b>File Delete</b> list screen refreshed, with the notification message "Update(s) submitted".<br>If the deletion was <b>not successful</b> (because the file has already been authorised or deleted) the Reservation Batch file is not deleted, and the user is returned to the <b>Reservation Batch File Delete</b> list screen refreshed, with an error message displayed. |
| Cancel | If <b>Cancel</b> is selected, the Reservation Batch File is not deleted.<br>The system returns to the <b>Reservation Batch File Delete</b> screen, refreshed.                                                                                                    |

#### **10.5** Reservation Batch File Delete Notification Message

Upon successful deletion, the user is returned to the Reservation Batch File Deletion list screen, and a notification message is displayed. Note that the deleted file will no longer appear in the list of.

| Reservation Batch File Delete 2 Records found [First   Previous] 1 [Next   Last] |           |                   |                      |                |  |
|----------------------------------------------------------------------------------|-----------|-------------------|----------------------|----------------|--|
| File Name                                                                        | File Type | File Size (bytes) | Date/Time Received   | Uploading User |  |
| PEXA.RSVREQ.141118.123202.000002.xml                                             | RSVREQ    | 801               | 18-Nov-2014 11:32:33 | PEXA2E02       |  |
| PEXA.RSVREQ.141118.130202.000003.xml                                             | RSVREQ    | 912               | 18-Nov-2014 11:32:36 | PEXA2E02       |  |
|                                                                                  |           |                   |                      |                |  |
| Update(s) submitted                                                              |           |                   |                      |                |  |

One of the following error messages is displayed if validations for the deletion were not passed successfully: "Update failed, the file has already been Authorised"; or "Update failed, the file has already been deleted". For example:

| Reservation Batch File Delete       2 Records found       [First   Previous] 1 [Next   Last |           |                   |                      |                |  |  |
|---------------------------------------------------------------------------------------------|-----------|-------------------|----------------------|----------------|--|--|
| File Name                                                                                   | File Type | File Size (bytes) | Date/Time Received   | Uploading User |  |  |
| PEXA.RSVREQ.141118.123202.000002.xml                                                        | RSVREQ    | 801               | 18-Nov-2014 11:32:33 | PEXA2E02       |  |  |
| PEXA.RSVREQ.141118.130202.000003.xml                                                        | RSVREQ    | 912               | 18-Nov-2014 11:32:36 | PEXA2E02       |  |  |
| Updated failed, the file has already been deleted                                           |           |                   |                      |                |  |  |

L

## **Reservation Batch File Authorisation**

# **11. RESERVATION BATCH FILE AUTHORISATION**

#### 11.1 Key Points

- Allows a user to authorise a Reservation Batch File that has been uploaded to RITS.
- Authorisation must be turned on for the Batch Administrator.
- It is possible to authorise multiple Reservation Batch files at the same time.
- Any user with the relevant role can authorise a file. However, it is not possible for the same user to submit a file for upload and then authorise it.
- Reservation Batch files that are not authorised or deleted on the day that they were submitted for upload are assigned an upload status of 'Removed at EOD' by RITS at the end of the Reports session.

#### **11.2** Reservation Batch File Authorisation List Screen

Select **Res File Auth** from the **Batch Admin** tab on the Main menu. This function is available only to users who have the role Reservation Batch File Authorisation. It displays Reservation Batch Files awaiting authorisation (i.e. in a status of 'Await Auth'). If there are no Reservation Batch Files with this status, the screen displays the message "No records found".

| <b>Reservation Batch File Authorisat</b> | ion       |                   |                      |                     | ø,            |
|------------------------------------------|-----------|-------------------|----------------------|---------------------|---------------|
|                                          |           |                   | 3 Records found [    | First   Previous] 1 | [Next   Last] |
| File Name                                | File Type | File Size (bytes) | Date/Time Received   | Uploading User      | Authorise     |
| PEXA.RSVREQ.141118.120202.000001.xml     | RSVREQ    | 799               | 18-Nov-2014 11:02:26 | PEXA2E02            |               |
| PEXA.RSVREQ.141118.123202.000002.xml     | RSVREQ    | 801               | 18-Nov-2014 11:32:33 | PEXA2E02            |               |
| PEXA.RSVREQ.141118.130202.000003.xml     | RSVREQ    | 912               | 18-Nov-2014 11:32:36 | PEXA2E02            |               |
|                                          |           |                   |                      |                     |               |
|                                          |           |                   |                      |                     |               |
|                                          |           |                   |                      |                     |               |
|                                          |           |                   |                      |                     |               |
|                                          |           |                   |                      |                     |               |
|                                          |           |                   |                      |                     |               |
|                                          |           |                   |                      |                     |               |
|                                          |           |                   |                      |                     |               |
|                                          |           |                   |                      |                     |               |
|                                          |           |                   |                      |                     |               |
|                                          |           |                   |                      |                     |               |
|                                          |           |                   |                      |                     |               |
|                                          |           |                   |                      |                     |               |
|                                          |           | Authorise         | ər                   |                     |               |
|                                          |           |                   |                      |                     |               |
|                                          |           |                   |                      |                     |               |

#### **11.2.1** Display Fields for Reservation Batch Authorisation List Screen

| Field     | Description                                                                                                 |
|-----------|----------------------------------------------------------------------------------------------------|
| File Name | Displays the file name, including the file extension, of the Reservation Batch File awaiting authorisation. |

# **Reservation Batch File Authorisation**

| Field                 | Description                                                                                                    |
|-----------------------|----------------------------------------------------------------------------------------------------|
| File Type             | Displays the message type of the messages contained in the Reservation Batch File awaiting authorisation. These types are: RSVREQ (Reservation Request), RECREQ (Reservation Recall Request) and SETREQ (Settlement Request). |
| File Size (bytes)     | Displays the size in bytes of the uploaded Reservation Batch File awaiting authorisation.                                                                                                    |
| Date/Time<br>Received | Displays the date and time that this Reservation Batch File was assigned a status of 'Await Auth'.                                                                                                    |
| Uploading User        | Displays the RITS user ID of the user that submitted the Reservation Batch file for upload and authorisation.                                                                                                    |

# 11.2.2 Actions

| Button                  | Description                                                                                                    |
|-------------------------|----------------------------------------------------------------------------------------------------|
| Authorise<br>(checkbox) | Select a Reservation Batch File (i.e., a line item) for<br>authorisation. More than one file can be selected.<br>The uploading user cannot authorise a Reservation Batch File<br>that they submitted for upload; the checkbox will be disabled for<br>the user in this case. |
| (Select a row)          | Selection of a row is allowed by mouse click, or tab and Enter.<br>On the selection of a row, the <b>Reservation Batch File</b><br><b>Authorisation - Details</b> screen is displayed.                                                                                       |
| Authorise               | Select <b>Authorise</b> to proceed with the Authorisation of the selected Reservation Batch File(s) (at least one checkbox must be selected). Upon submission, the <b>Reservation Batch File Confirmation</b> screen displays.                                               |
| Clear                   | Select <b>Clear</b> to clear any checkbox entries and remain on the Reservation Batch File Authorisation list screen, refreshed.                                                                                                    |

¥

**Reservation Batch File Authorisation** 

## **11.3** Reservation Batch File Authorisation – Details

The Reservation Batch File Authorisation – Details screen displays when a row in the list screen is selected.

| Reservation Batch File Au | ithorisation - Details                                                                                                    |   | A |
|---------------------------|----------------------------------------------------------------------------------------------------|---|---|
|                           | Message Received at RITS                                                                                                    | ; |   |
| File Type                 | RSVREQ                                                                                                    |   |   |
| Filename                  | PEXA.RSVREQ.20141118.150200.000094.xml                                                                                                    |   |   |
| Date Time Received        | 18-Nov-2014 14:53:52                                                                                                    |   |   |
| Batch Stream Id           | PEXA                                                                                                    |   |   |
|                           |                                                                                                    |   |   |
| File Content              | <ns1:rsrvreqfile<br>xmlns:NS1="urn:au:gov:rba:rits:reservedbatch:xsd:RsrvReq"&gt;<ns1:vrsn>1.0n&gt;<ns1:rsrvreqlist><ns1:rsrvreq><ns1:bin>PEXA14001112601</ns1:bin><ns1:st<br>tlmDt&gt;2014-11-<br/>18<ns1:rsrvdtls><ns1:ritsmem>WPAC</ns1:ritsmem><ns1:intrbkst<br>tlmAmt&gt;325.8<ns1:crdrind>CRDT</ns1:crdrind>Dtls&gt;<ns1:rsrvdtls><ns1:ritsmem>CBAA</ns1:ritsmem><ns1:intrbksttlmamt>1309<br/>20.37</ns1:intrbksttlmamt><ns1:crdrind>DBIT</ns1:crdrind></ns1:rsrvdtls><ns<br>1:RsrvDtls&gt;<ns1:ritsmem>ANZB</ns1:ritsmem><ns1:intrbksttlmamt>13094.57S1:IntrBkSttlmAmt&gt;<ns1:crdrind>CRDT</ns1:crdrind></ns1:intrbksttlmamt></ns<br></ns1:intrbkst<br></ns1:rsrvdtls><ns< th=""></ns<></ns1:st<br></ns1:rsrvreq></ns1:rsrvreqlist></ns1:vrsn></ns1:rsrvreqfile<br> |   |   |
|                           | Close                                                                                                    |   |   |

#### **11.3.1** Display Fields for Reservation Batch Authorisation – Details

| Field                 | Description                                                                                                    |
|-----------------------|----------------------------------------------------------------------------------------------------|
| File Type             | Displays the message type of the messages contained in the uploaded file to be authorised. These types are: RSVREQ (Reservation Request), RECREQ (Reservation Recall Request) and SETREQ (Settlement Request). |
| File Name             | Displays the file name, including the file extension, of the uploaded Reservation Batch File to be authorised.                                                                                                 |
| Date Time<br>Received | Displays the date and time that this Reservation Batch File was assigned a status of 'Await Auth'.                                                                                                    |
| Batch Stream Id       | Displays the Batch Stream to which the file relates.                                                                                                    |
| File Content          | Displays the contents of the file in XML format.                                                                                                    |

#### 11.3.2 Actions

| Button | Description                                                                                              |
|--------|----------------------------------------------------------------------------------------------------|
| Close  | Select <b>Close</b> to return to the <b>Reservation Batch File Authorisation</b> list screen, refreshed. |

¥

# **Reservation Batch File Authorisation**

# **11.4** Reservation Batch File Authorisation Confirmation

The Reservation Batch File Authorisation Confirmation screen is displayed when the Authorise button is selected on the Reservation Batch File Authorisation list screen.

| The following Reservation Batch File(s) will be authorised:          |                |
|----------------------------------------------------------------------|----------------|
| File Name File Type File Size (bytes) Date/Time Received             | Uploading User |
| PEXA.RSVREQ.141118.120202.000001.xml RSVREQ 799 18-Nov-2014 11:02:26 | PEXA2E02       |
| PEXA.RSVREQ.141118.123202.000002.xml RSVREQ 801 18-Nov-2014 11:32:33 | PEXA2E02       |

#### **11.4.1** Display Fields for Reservation Batch Authorisation Confirmation Screen

| Field                 | Description                                                                                                    |
|-----------------------|----------------------------------------------------------------------------------------------------|
| File Name             | Displays the file name, including the file extension, of the Reservation Batch File being authorised.                                                                                                    |
| File Type             | Displays the message type of the messages contained in the Reservation Batch File being authorised. These types are: RSVREQ (Reservation Request), RECREQ (Reservation Recall Request) and SETREQ (Settlement Request). |
| File Size (bytes)     | Displays the size in bytes of the Reservation Batch File.                                                                                                    |
| Date/Time<br>Received | Displays the date and time that this Reservation Batch File was assigned a status of 'Await Auth'.                                                                                                    |
| Uploading User        | Displays the RITS user ID of the user that submitted the Reservation Batch File for upload.                                                                                                    |

## **Reservation Batch File Authorisation**

#### 11.4.2 Actions

| Button | Description                                                                                                    |
|--------|----------------------------------------------------------------------------------------------------|
| ОК     | Select <b>OK</b> to commit the listed files for authorisation.<br>If validations for all files to be authorised are passed, the files<br>are authorised and upload is complete (the Reservation Batch<br>File is assigned a status of 'Uploaded'). The user is returned to<br>the <b>Reservation Batch File Authorisation</b> list screen,<br>refreshed, and a message is displayed: 'Update(s) submitted'.<br>If validations for the file to be authorised are not passed, the<br>user is returned to the <b>Reservation Batch File Authorisation</b><br>list screen, refreshed, and an error message is displayed. |
| Cancel | Select <b>Clear</b> to clear checkbox entries and return to the <b>Reservation Batch File Authorisation</b> list screen, refreshed.                                                                                                    |

#### **11.5** Reservation Batch File Authorisation Notification Message

Upon successful deletion, the user is returned to the Reservation Batch File Authorisation list screen, refreshed. Following either a successful or unsuccessful authorisation, the relevant notification message displays below the list. The following screen shows an example of the notification message for a successful authorisation:

| Reservation Batch File Authorisation |           |                   |                      |                      |               |  |
|--------------------------------------|-----------|-------------------|----------------------|----------------------|---------------|--|
|                                      |           |                   | 1 Record found       | [First   Previous] 1 | [Next   Last] |  |
| File Name                            | File Type | File Size (bytes) | Date/Time Received   | Uploading User       | Authorise     |  |
| PEXA.RSVREQ.141118.130202.000003.xml | RSVREQ    | 912               | 18-Nov-2014 11:32:36 | PEXA2E02             |               |  |
|                                      |           |                   |                      |                      |               |  |
|                                      |           | Update(s) submit  | ted                  |                      |               |  |
| Authorise Clear                      |           |                   |                      |                      |               |  |

Y

#### Reports

# **12. REPORTS**

# 12.1 Key Points

- Two reports are available to the Batch Administrator.
- **Batch Administrator Transactions Enquiry Report**. This report is available in the Member Reports facility. It contains details of transactions in a batch. It includes information about batches arriving at RITS over the COIN and via the Reservation Batch upload functionality.
- **Batch Feeder Audit Report**. This report is available in the System Reports facility. It is produced in overnight RITS processing. It tracks the manual entry of RITS-entered batches and batches entered via SWIFT message. Reservation Batches are not shown in this report.
- Refer to the *Reports User Guide* for details on how to access these reports.

# **Batch Reject Codes**

# **13. BATCH REJECT CODES**

The following reject codes apply to batches entered by SWIFT messages and/or to Reservation Batches.

| Reject<br>Code | Description                                                                                             |
|----------------|----------------------------------------------------------------------------------------------------|
| 50             | Insufficient funds                                                                                      |
| 51             | Processing error                                                                                        |
| 70             | Payment Order (Transaction ID) does not exist                                                           |
| 71             | Payment Order already has this status                                                                   |
| 72             | Payment Order Settled                                                                                   |
| 73             | Unauthorised Command/Enquiry                                                                            |
| 74             | Duplicate TRN (for this date)                                                                           |
| 75             | RTGS Closed                                                                                             |
| 76             | Member code does not exist                                                                              |
| 77             | Member suspended                                                                                        |
| 78             | Value date is prior to current date                                                                     |
| 80             | ESA Status is not A D or P                                                                              |
| 81             | Credit Status is not A D or P                                                                           |
| 84             | Warehoused payments not accepted from feeder system                                                     |
| 85             | Message recalled                                                                                        |
| 86             | Message unsettled at end of day                                                                         |
| 87             | Does not meet message format standards                                                                  |
| 88             | Sub-Message type does not exist                                                                         |
| 89             | MAC\PAC check failed                                                                                    |
| 92             | Rejected by RITS/RTGS because no evening agreement or ineligible transaction source or ineligible party |
| 93             | Rejected by RITS/RTGS because one or more counterparties is not a Member                                |
| 95             | Rejected by RITS/RTGS because ineligible participants in batch stream                                   |
| 96             | Rejected by RITS/RTGS because batch does not sum to zero                                                |